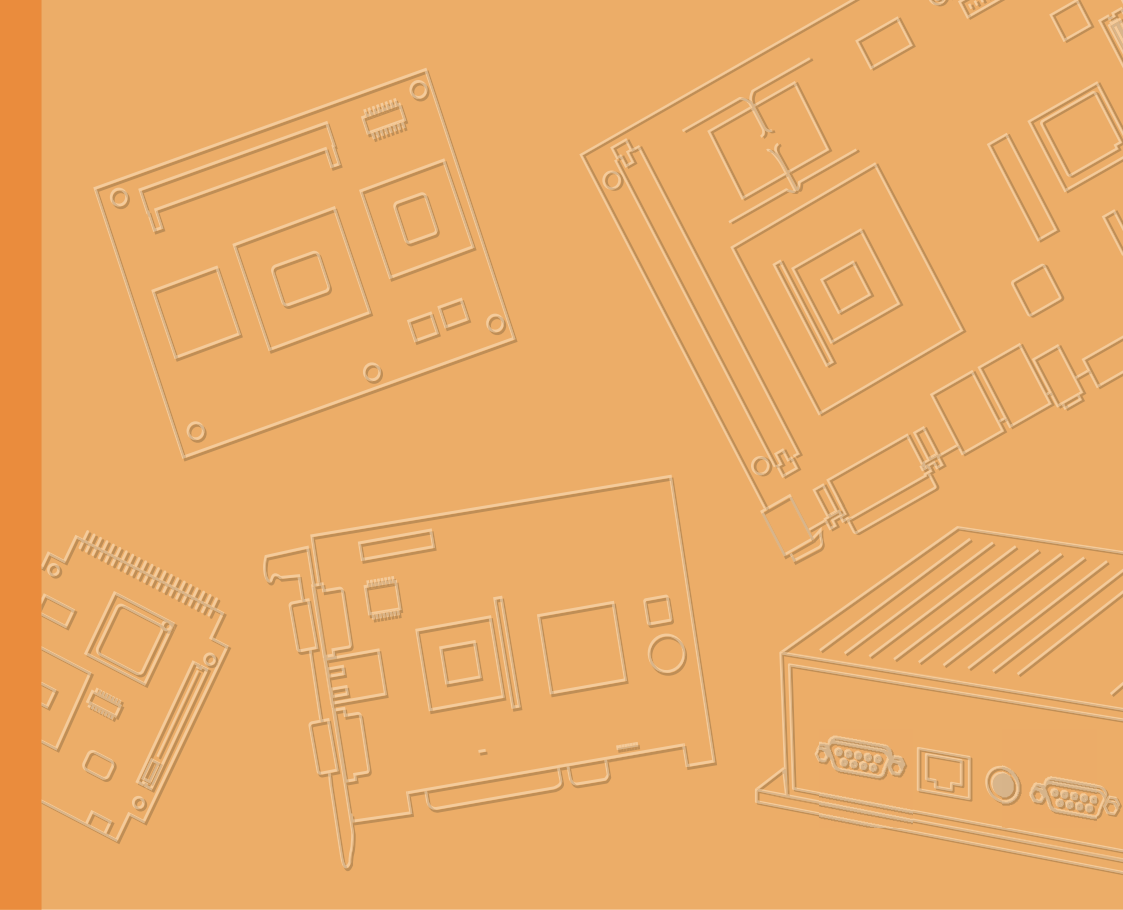

# **User Manual**

# **USM-110**

Mini Digital Signage Player with Arm® Cortex®-A17 Quad-Core Processor

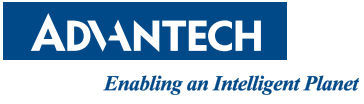

# Copyright

The documentation and the software included with this product are copyrighted 2021 by Advantech Co., Ltd. All rights are reserved. Advantech Co., Ltd. reserves the right to make improvements in the products described in this manual at any time without notice. No part of this manual may be reproduced, copied, translated, or transmitted in any form or by any means without the prior written permission of Advantech Co., Ltd. The information provided in this manual is intended to be accurate and reliable. However, Advantech Co., Ltd. assumes no responsibility for its use, nor for any infringements of the rights of third parties that may result from its use.

### **Acknowledgments**

Intel and Pentium are trademarks of Intel Corporation.

Microsoft Windows and MS-DOS are registered trademarks of Microsoft Corp. All other product names or trademarks are properties of their respective owners.

# Product Warranty (2 years)

Advantech warrants the original purchaser that each of its products will be free from defects in materials and workmanship for two years from the date of purchase.

This warranty does not apply to any products that have been repaired or altered by persons other than repair personnel authorized by Advantech, or products that have been subject to misuse, abuse, accident, or improper installation. Advantech assumes no liability under the terms of this warranty as a consequence of such events.

Because of Advantech's high quality-control standards and rigorous testing, most customers never need to use our repair service. If an Advantech product is defective, it will be repaired or replaced free of charge during the warranty period. For out-of-warranty repairs, customers will be billed according to the cost of replacement mate-rials, service time, and freight. Please consult your dealer for more details.

If you believe your product to be defective, follow the steps outlined below.

- 1. Collect all the information about the problem encountered. (For example, CPU speed, Advantech products used, other hardware and software used, etc.) Note anything abnormal and list any onscreen messages displayed when the problem occurs.
- 2. Call your dealer and describe the problem. Please have your manual, product, and any helpful information readily available.
- If your product is diagnosed as defective, obtain a return merchandise authorization (RMA) number from your dealer. This allows us to process your return more quickly.
- 4. Carefully pack the defective product, a completed Repair and Replacement Order Card, and a proof of purchase date (such as a photocopy of your sales receipt) into a shippable container. Products returned without a proof of purchase date are not eligible for warranty service.
- 5. Write the RMA number clearly on the outside of the package and ship the package prepaid to your dealer.

Part No. 2008011000 Printed in Taiwan Edition 1 September 2021

# **Declaration of Conformity**

#### FCC Class B

This equipment has been tested and found to comply with the limits for a Class B digital device, pursuant to part 15 of the FCC Rules. These limits are designed to provide reasonable protection against harmful interference in a residential installation. This equipment generates, uses, and can radiate radio frequency energy and, if not installed and used in accordance with the instruction manual, may cause harmful interference to radio communications. However, there is no guarantee that interference will not occur in a particular installation. If this equipment does cause harmful interference to radio or television reception, which can be determined by turning the equipment off and on, the user is encouraged to try to correct the interference by one or more of the following measures:

- Reorient or relocate the receiving antenna.
- Increase the separation between the equipment and receiver.
- Connect the equipment into an outlet on a circuit different from that to which the receiver is connected.
- Consult the dealer or an experienced radio/TV technician for assistance.

# **Technical Support and Assistance**

- 1. Visit the Advantech website at www.advantech.com/support to obtain the latest product information.
- 2. Contact your distributor, sales representative, or Advantech's customer service center for technical support if you need additional assistance. Please have the following information ready before calling:
  - Product name and serial number
  - Description of your peripheral attachments
  - Description of your software (operating system, version, application software, etc.)
  - A complete description of the problem
  - The exact wording of any error messages

## Warnings, Cautions, and Notes

Warning! Warnings indicate conditions that, if not observed, can cause personal injury!

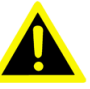

Caution! Cautions are included to help prevent hardware damage and data

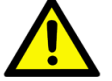

losses. For example, "Batteries are at risk of exploding if incorrectly installed. Do not attempt to recharge, force open, or heat the battery. Replace the battery only with the same or equivalent type as recommended by the manufacturer. Discard used batteries according to the manufacturer's instructions."

Note!

Notes provide additional optional information.

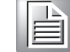

### **Document Feedback**

To assist us with improving this manual, we welcome all comments and constructive criticism. Please send all feedback in writing to support@advantech.com.

# **Safety Instructions**

- 1. Read these safety instructions carefully.
- 2. Retain this user manual for future reference.
- 3. Disconnect the equipment from all power outlets before cleaning. Use only a damp cloth for cleaning. Do not use liquid or spray detergents.
- 4. For pluggable equipment, the power outlet socket must be located near the equipment and easily accessible.
- 5. Protect the equipment from humidity.
- 6. Place the equipment on a reliable surface during installation. Dropping or letting the equipment fall may cause damage.
- 7. The openings on the enclosure are for air convection. Protect the equipment from overheating. Do not cover the openings.
- 8. Ensure that the voltage of the power source is correct before connecting the equipment to a power outlet.
- 9. Position the power cord away from high-traffic areas. Do not place anything over the power cord.
- 10. All cautions and warnings on the equipment should be noted.
- 11. If the equipment is not used for a long time, disconnect it from the power source to avoid damage from transient overvoltage.
- 12. Never pour liquid into an opening. This may cause fire or electrical shock.
- 13. Never open the equipment. For safety reasons, the equipment should be opened only by qualified service personnel.
- 14. If any of the following occurs, have the equipment checked by service personnel:
  - The power cord or plug is damaged.
  - Liquid has penetrated the equipment.
  - The equipment has been exposed to moisture.
  - The equipment is malfunctioning, or does not operate according to the user manual.
  - The equipment has been dropped and damaged.
  - The equipment shows obvious signs of breakage.
- 15. Do not leave the equipment in an environment with a storage temperature of below -20 °C (-4 °F) or above 60 °C (140 °F) as this may damage the components. The equipment should be kept in a controlled environment.
- 16. CAUTION: Batteries are at risk of exploding if incorrectly replaced. Replace only with the same or equivalent type as recommended by the manufacturer. Discard used batteries according to the manufacturer's instructions.
- 17. In accordance with IEC 704-1:1982 specifications, the sound pressure level at the operator's position does not exceed 70 dB (A).

DISCLAIMER: These instructions are provided according to IEC 704-1 standards. Advantech disclaims all responsibility for the accuracy of any statements contained herein.

# **Safety Precautions - Static Electricity**

Follow these simple precautions to protect yourself from harm and the products from damage.

- To avoid electrical shock, always disconnect the power from the PC chassis before manual handling. Do not touch any components on the CPU card or other cards while the PC is powered on.
- Disconnect the power before making any configuration changes. A sudden rush of power after connecting a jumper or installing a card may damage sensitive electronic components.

#### Warning! 1.

1. Input voltage rated: 9 ~ 32 Vpc

- 2. Transport: carry the unit with both hands and handle with care
- 3. Maintenance: clean the surfaces using only approved products or a dry applicator

#### **European Contact Information**

Advantech Europe GmbH Kolberger Straße 7 D-40599 Düsseldorf, Germany Tel: 49-211-97477350 Fax: 49-211-97477300

# Contents

| Chapter | 1          | Overview                                                                                                    | .1                                                   |
|---------|------------|----------------------------------------------------------------------------------------------------|------------------------------------------------------|
|         | 1.1<br>1.2 | Introduction<br>Specifications                                                                                                    | 2                                                    |
|         | 1.3        | Dimensions<br>Figure 1.1 USM-110 Standard Model<br>Figure 1.2 USM-110 Delight Model                                                                                                    | 3<br>4<br>4<br>4                                     |
| Chapter | 2          | Installation                                                                                                    | .5                                                   |
|         | 2.1        | Quick Tour<br>Figure 2.1 USM-110 Front View<br>Figure 2.2 USM-110 Rear View<br>Figure 2.3 USM-110 Standard I/O Layout<br>Figure 2.4 USM-110 Delight I/O Layout                                                                                                    | 6<br>6<br>6<br>6                                     |
|         | 2.2        | Installation Procedures<br>2.2.1 Connecting the Power Cord                                                                                                    | 7                                                    |
|         | 2.3        | 2.2.2       Activating the Power Source.         Device Mounting         2.3.1       Module Assembly (for VESA, Pole, and DIN Rail Mounting)         2.3.2       Wall Mount Installation                                                                                                    | 7<br>7<br>7<br>8<br>8<br>8<br>8                      |
|         | 2.4<br>2.5 | <ul> <li>Expanded Module Installation</li> <li>Jumper Settings</li> <li>2.5.1 Jumper Description</li> <li>2.5.2 Jumper and Connector Locations</li> <li>2.5.3 Jumper List</li> <li>Table 2.1: Jumper Lists</li> <li>2.5.4 Jumper Settings</li> <li>Table 2.2: SW3: AT &amp; ATX Mode Switch</li> <li>Table 2.3: CN7: MASKROM Mode Select</li> <li>Table 2.4: CN13: COM2 &amp; Console Select</li> <li>Table 2.5: CN14: COM4 RS-232/422/485 Mode Select 1</li> <li>Table 2.7: JSETCOM4 COM4 RS-232/422/485 Mode Select 2</li> </ul> |                                                      |
| Chapter | 3          | Software                                                                                                    | 17                                                   |
|         | 3.1        | Operating System Updates<br>3.1.1 Update via USB (Recommended)                                                                                                    | . 18                                                 |
|         | 3.2        | <ul> <li>S.1.2 Firmware Opdate Via SD Card</li></ul>                                                                                                    | . 19<br>. 21<br>. 21<br>. 21<br>. 21<br>. 21<br>. 21 |
|         | 3.3        | System Development                                                                                                    | . 22<br>. 24                                         |

|         |                   | 3.3.1    Build Environment Setup      3.3.2    UART                                                                                                    | 24<br>26 |
|---------|-------------------|----------------------------------------------------------------------------------------------------|----------|
| Chapter | 4                 | System Setup                                                                                                    | 27       |
|         | 4.1<br>4.2<br>4.3 | APK Installation<br>APK Uninstall/Removal<br>System Settings<br>4.3.1 Screen Rotate<br>4.3.2 RS-232/422/485 Settings<br>Figure 4.1 RS-232/422/485 Jumper Settings | 28<br>   |
| Chapter | 5                 | WISE-PaaS/SignageCMS                                                                                                    | 35       |
|         | 5.1               | WISE-PaaS/SignageCMS Architecture                                                                                                    |          |
|         | 5.2               | WISE-PaaS/SignageCMS Configuration                                                                                                    | 37       |
|         |                   | Figure 5.1 Client Configuration                                                                                                    |          |
|         |                   | Figure 5.2 Client Setup Page                                                                                                    |          |
|         |                   | Figure 5.3 Server Configuration                                                                                                    |          |
|         |                   | Figure 5.4 Device Edit Page - 1                                                                                                    |          |
|         |                   | Figure 5.5 Device Eult Page - 2                                                                                                    |          |
|         | 53                | WISE DaaS/SignageCMS Remarks                                                                                                    | 10       |

| /ISE-PaaS/Signa | geoms Remarks        | 40 |
|-----------------|----------------------|----|
| Figure 5.6      | Dual Display Support | 40 |
| Figure 5.7      | HDMI Output Layout   | 40 |

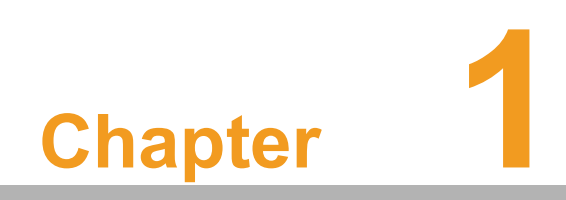

Overview

# 1.1 Introduction

USM-110 is an ultra-compact digital signage player that delivers high-performance graphics and supports H.265-encoded native 4K content at 60fps as well as dual FHD video output. The system's ultra-compact, fanless design and support for diverse mount options ensures easy installation in a wide range of environments. Moreover, USM-110 is integrated with Advantech's WISE-Paas/SignageCMS digital signage management software, which allows users to layout, schedule, and dispatch signage content to USM-110 over the Internet. This enables remote delivery of diverse high-resolution multimedia to multiple client devices simultaneously.

# 1.2 Specifications

### 1.2.1 General Specifications

|              |                           | USM-110                                                       | USM-110 Delight        |  |  |  |
|--------------|---------------------------|---------------------------------------------------------------|------------------------|--|--|--|
| System       | CPU                       | ARM® Cortex®-A17 RK3288 q<br>(1.6 GHz)                        | uad-core processor     |  |  |  |
| Onenhise     | GPU                       | Mali-T764                                                     |                        |  |  |  |
| Graphics     | Graphics Engine           | OpenGL ES 1.1/1.2/3.0, OpenCL 1.1, DirectX 11                 |                        |  |  |  |
| Memory       | Capacity                  | 2 GB onboard DDR3L (1333 M                                    | Hz)                    |  |  |  |
| Ctorero      | Flash                     | 16 GB of onboard eMMC                                         | 8 GB of onboard eMMC   |  |  |  |
| Slorage      | Extension                 | Micro SD (up to 32 GB)                                        |                        |  |  |  |
| Multimedia   | Display Resolution        | HDMI 1: Up to 4K (3840 x 2160<br>(default 1080P: 1920 x 1080) | ) resolution)          |  |  |  |
|              |                           | HDMI 2: 1920 x 1080                                           | N/A                    |  |  |  |
|              | HDMI                      | 2                                                             | 1                      |  |  |  |
|              | LAN                       | 1 x 10/100/1000 Mbps                                          |                        |  |  |  |
|              | Serial Port               | 1 (RS-232/485/422 via jumper)                                 | N/A                    |  |  |  |
|              | USB 2.0                   | 4                                                             | 1                      |  |  |  |
| 1/0          | OTG USB                   | 1                                                             |                        |  |  |  |
| 1/0          | Audio                     | 1                                                             |                        |  |  |  |
|              | Reset                     | 1                                                             |                        |  |  |  |
|              | LED Indicators            | 1 x Power<br>1 x Wireless Network                             |                        |  |  |  |
|              | DC-In                     | 1                                                             |                        |  |  |  |
|              | Micro SD Card             | 1                                                             |                        |  |  |  |
| Expansion    | M.2 2230                  | 1 (for optional Wi-Fi module)                                 |                        |  |  |  |
|              | Mini PCIe                 | 1 (for optional 4G module)                                    | N/A                    |  |  |  |
| Mechanical   | Dimensions<br>(L x W x H) | 156 x 112 x 28 mm/6.14 x 4.41 x 1.10 in                       |                        |  |  |  |
|              | Weight                    | 0.43 kg/0.94 lb                                               |                        |  |  |  |
|              | Input Dating              | 12V/3A (36W power adapter);                                   |                        |  |  |  |
| Power        | Input Rating              | IEEE 802.3at/30W <sup>1</sup>                                 |                        |  |  |  |
| Tower        | Power<br>Consumption      | Typical 15W<br>Max. 25W                                       |                        |  |  |  |
| Installation | Mount Options             | VESA (75 x 75), wall, desktop,                                | pole, magnet, DIN rail |  |  |  |

|                    | Operating System           | Android 6.0/8.1/10.0, Linux Debian 9.0<br>(Linux platform does not support 4K resolution)                       |
|--------------------|----------------------------|----------------------------------------------------------------------------------------------------|
|                    | Application<br>Software    | WISE-PaaS/SignageCMS                                                                                            |
| Software           | Display<br>Orientation     | Portrait and landscape modes supported                                                                          |
| Contware           | Client Status<br>Reports   | Generates heartbeats and system reports                                                                         |
|                    | Supported Media<br>Formats | Image: JPG, PNG, BMP, GIF<br>Video: H.264, MPEG-4, MPEG-2<br>Text: text, scrolling text<br>Audio: MP3, AAC, PCM |
| _ ·                | Operating<br>Temperature   | 0 ~ 40 °C/32 ~ 104 °F                                                                                           |
| Environ-<br>mental | Storage<br>Temperature     | -40 ~ 85 °C/-40 ~ 185 °F                                                                                        |
|                    | Relative Humidity          | 90% @ 40 °C/104 °F (non-condensing)                                                                             |
| Certification      | EMC/Safety                 | CCC, BSMI, CE, FCC, UL, CB                                                                                      |

- Note!1.Only USM-110A-BR124 and USM-110A-BR125 SKUs supportPOE+ function and DC 12 ~ 36V power input. Other SKUs do not<br/>support POE function and use 12VDc power input only.
  - 2. When USM-110 is installed as a PoE-powered device supplied by power sourcing equipment (PSE), it must comply with the IEEE 802.3at PoE standard. An IEEE 802.3at-qualified PSE will provide up to 30W power to USM-110. Only 25.5W power input is available for USM-110 because of transmitter dissipation. USM-110 can be connected to an AC power source and PSE simultaneously. In such cases, USM-110 will take AC power as the primary power source and PoE as the redundant power source.

### 1.2.2 Environmental Specifications

- Operating Temperature: 0 ~ 40 °C/32 ~ 104 °F
- Relative Humidity: 10 ~ 90% @ 40 °C/104 °F (non-condensing)
- Shock: 10 G peak acceleration (11 ms duration)
- Vibration: 5 ~ 500 Hz 0.5 Grms, random
- Certification: CCC, CE, UL, FCC, CB, BSMI

# 1.3 Dimensions

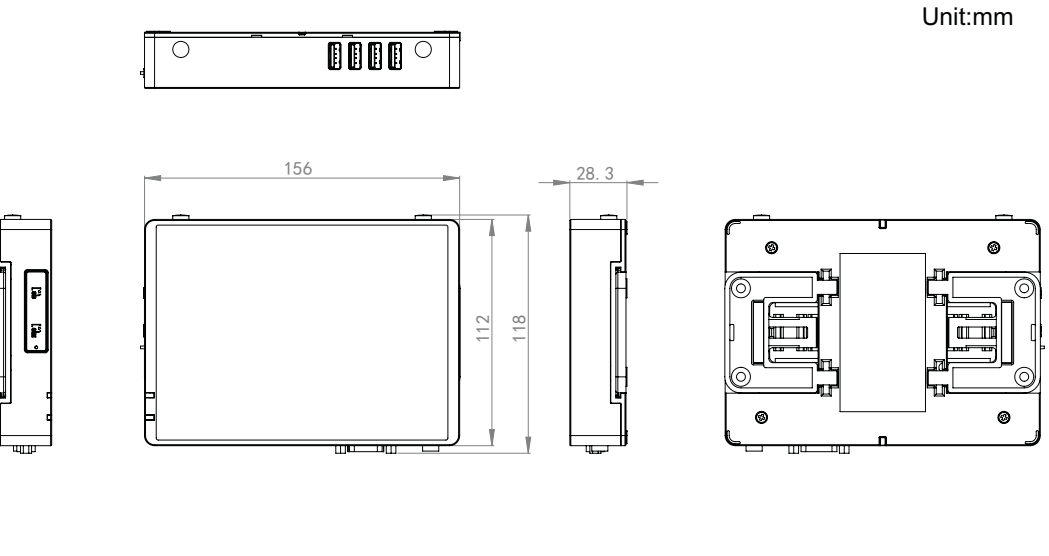

Figure 1.1 USM-110 Standard Model

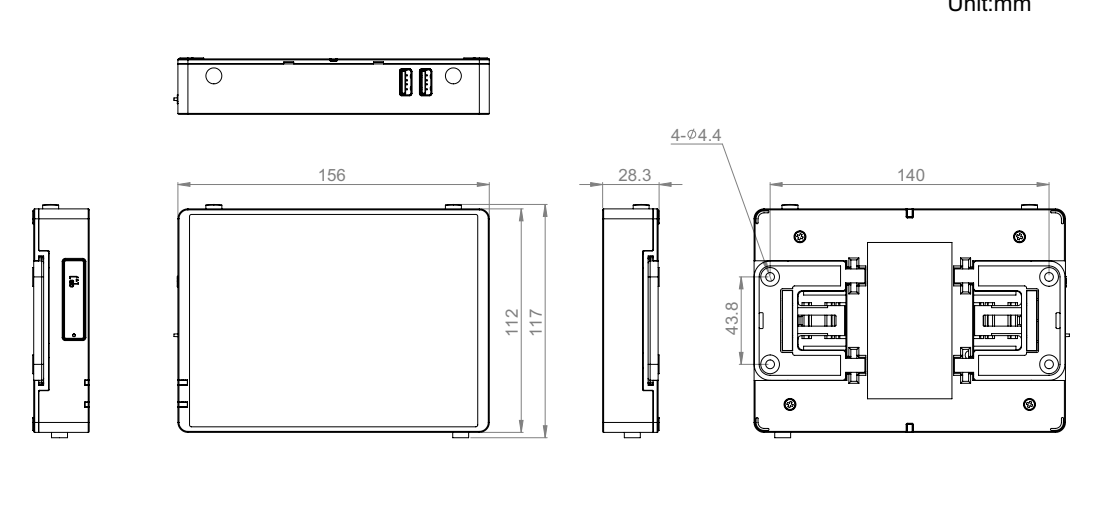

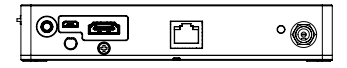

Figure 1.2 USM-110 Delight Model

Unit:mm

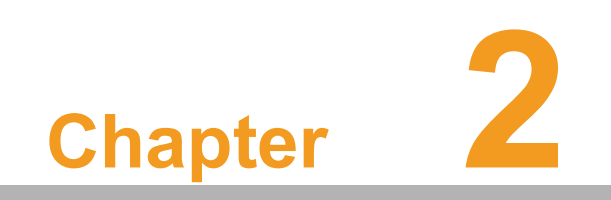

Installation

# 2.1 Quick Tour

Before setting up the device, take a moment to familiarize yourself with the functions of the controls, drivers, connectors, and ports located on the front panel, as shown below.

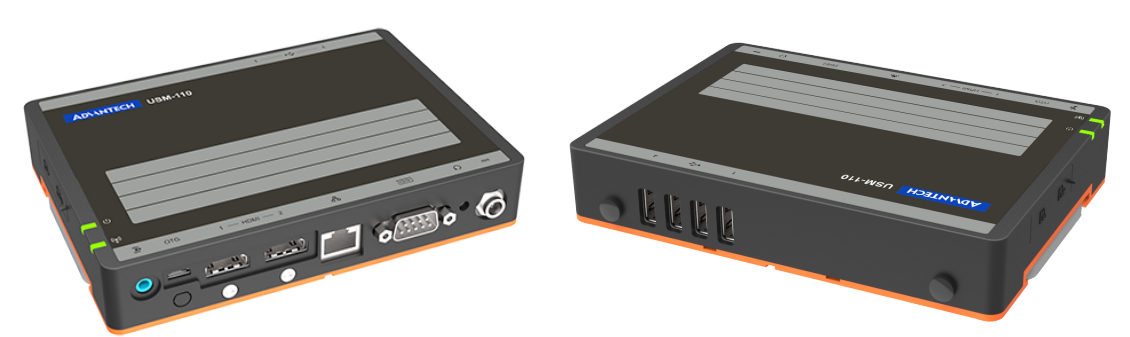

Figure 2.1 USM-110 Front View

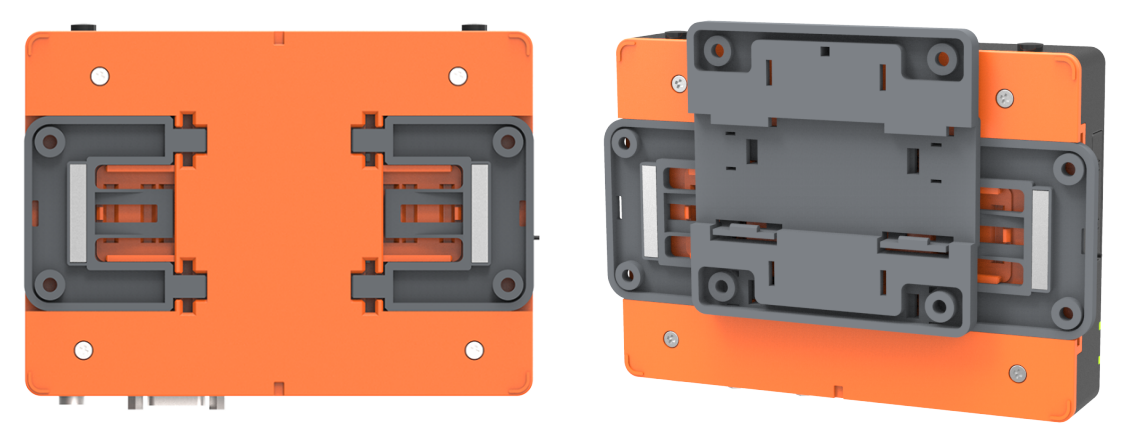

Figure 2.2 USM-110 Rear View

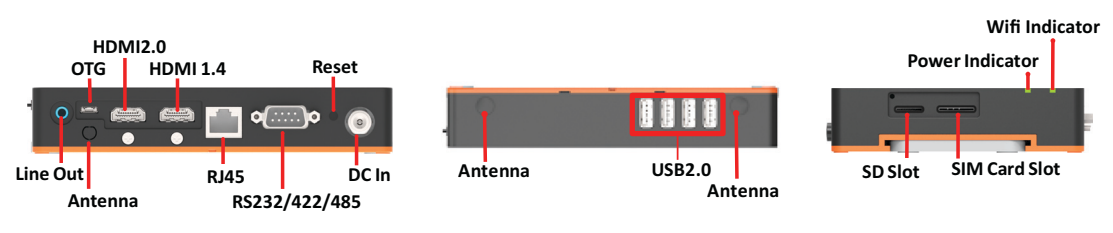

#### Figure 2.3 USM-110 Standard I/O Layout

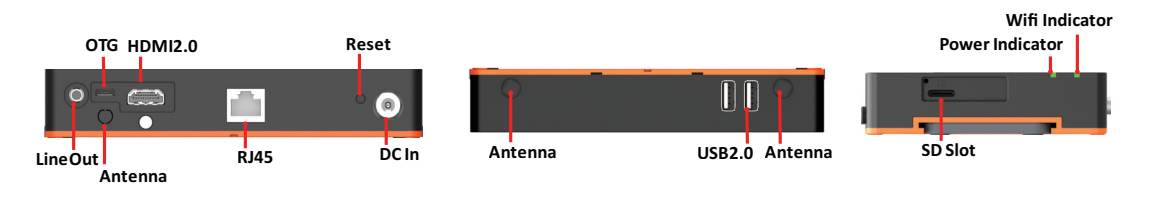

Figure 2.4 USM-110 Delight I/O Layout

# 2.2 Installation Procedures

### 2.2.1 Connecting the Power Cord

USM-110 only supports DC power (12 V<sub>DC</sub>, 3A, 36 W). When plugging/unplugging the power cord, hold the cord at the plug end.

### 2.2.2 Activating the Power Source

Verify that the power cord is connected to the power input port of the device. Then connect the plug end of the power cord to the power source outlet.

# 2.3 Device Mounting

To ensure flexible installation, the USM-110 digital signage player supports five mount options - wall, magnet, VESA, pole, and DI-rail mounting.

Learn more about USM-110 mount options by watching the video at the links below.

YouTube: https://youtu.be/c\_yWG\_WvkmQ

Youku: http://v.youku.com/v show/id X-

MzgyMTY4NDE4MA==.html?spm=a2h3j.8428770.3416059.1

### 2.3.1 Module Assembly (for VESA, Pole, and DIN Rail Mounting)

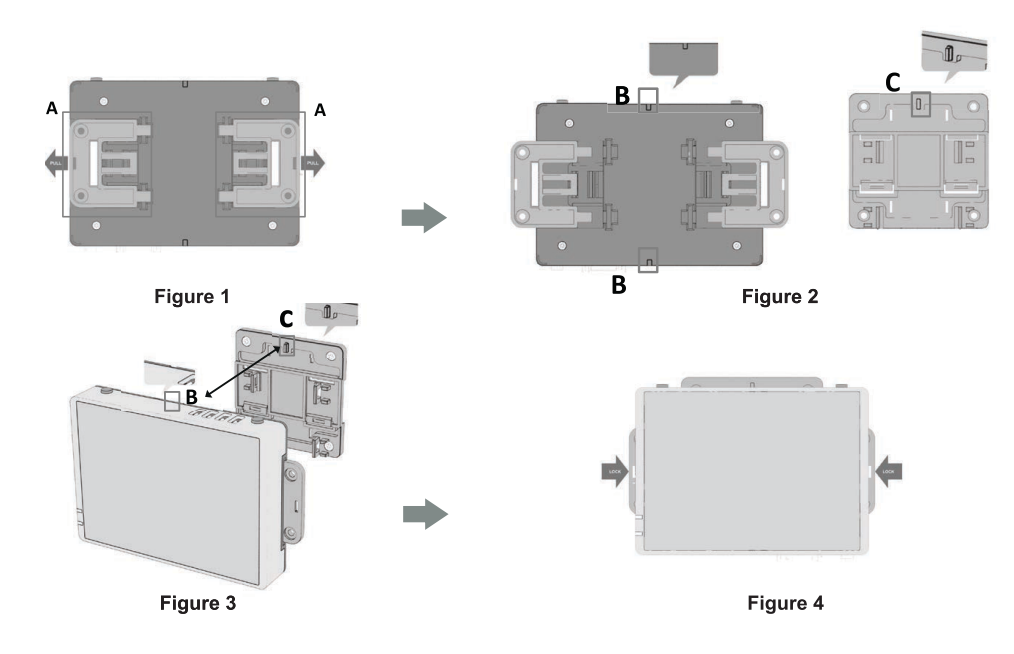

Step 1.Pull out the two side wings (A) located at the rear of the device (Figure 1).

Step 2.Align the anchor of the mount bracket (C) with the mount holes at the rear of the device (B) (Figure 2).

Step 3. Carefully press the bracket until the anchor clicks into place (Figure 3).

Step 4. Return the two side wings (A) to their original position (Figure 4).

### 2.3.2 Wall Mount Installation

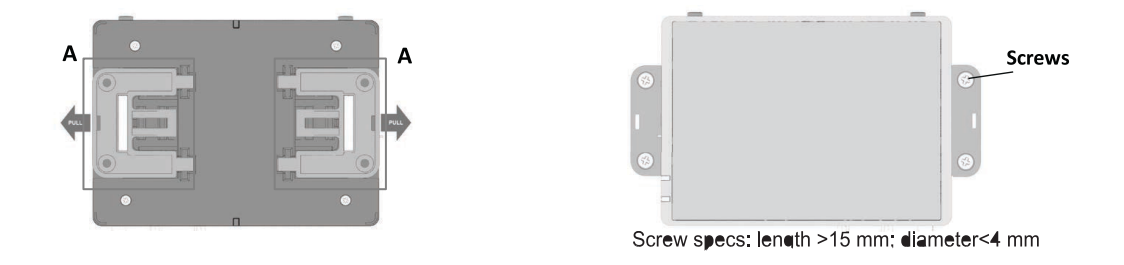

- Step 1.Pull out the two side wings (A) at the rear of the device.
- Step 2.Use four screws to affix the device to the wall via the screw holes of the two side wings.

### 2.3.3 VESA Mount Installation

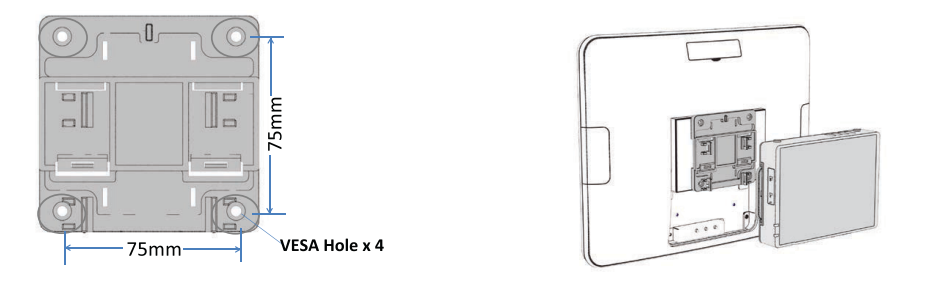

- 1. Using four screws, attach the mount bracket to the VESA (75x75) mount
- 2. Attach the device to the mount bracket following the "Module Assembly" steps outlined previously.

### 2.3.4 Pole Mount Installation

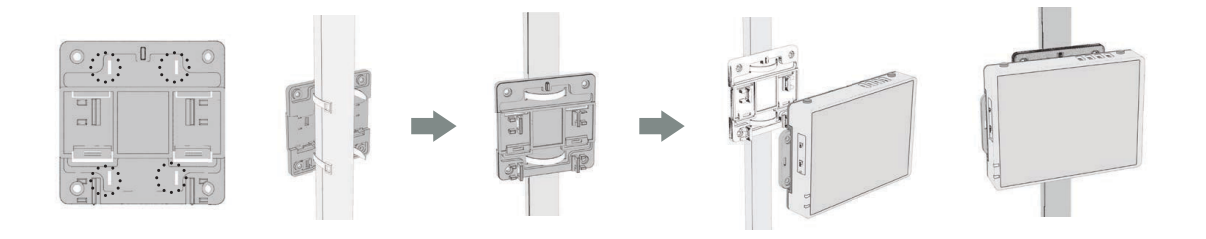

Step 1.Affix the mount bracket to the pole using cable ties (see above illustrations).
Step 2.Attach the device to the mount bracket following the "Module Assembly" steps outlined previously.

### 2.3.5 DIN-Rail Mount Installation

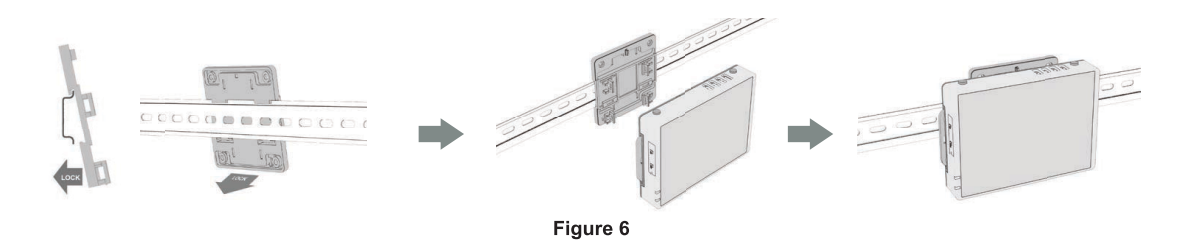

Step 1.Affix the mount bracket to the DIN rail (Figure 6).

Step 2.Attach the device to the mount bracket following the "Module Assembly" steps outlined previously.

### 2.3.6 Magnet Mount Installation

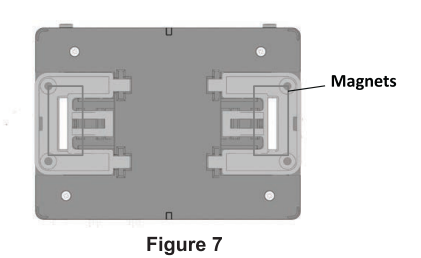

Step 1.Place the device onto a flat metal surface.

Step 2.Use the two magnets on the side wings to affix the device to the metal surface (Figure 7).

# 2.4 Expanded Module Installation

Step 1.Unscrew the affixing screws and remove the orange rear cover.

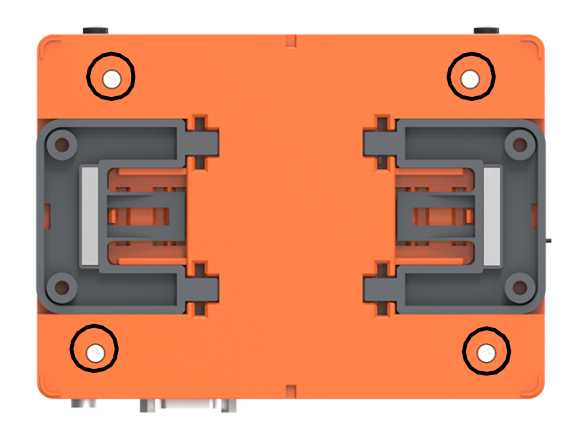

Step 2. Unscrew the screws circled in red below, and remove the bracket.

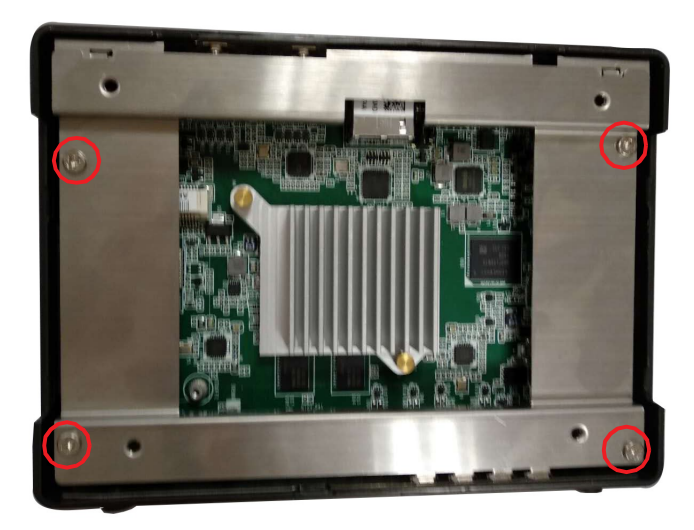

Step 3.Install the Wi-Fi or 4G module into the M.2 or mini PCIe slot, respectively.

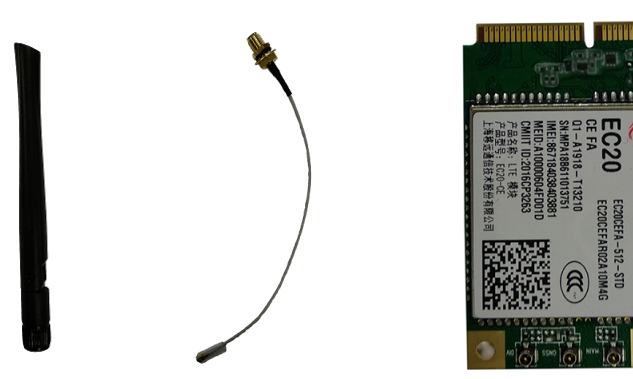

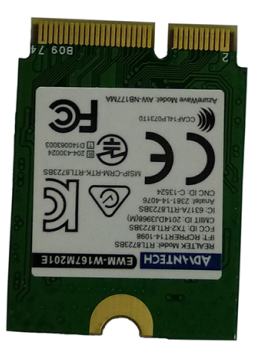

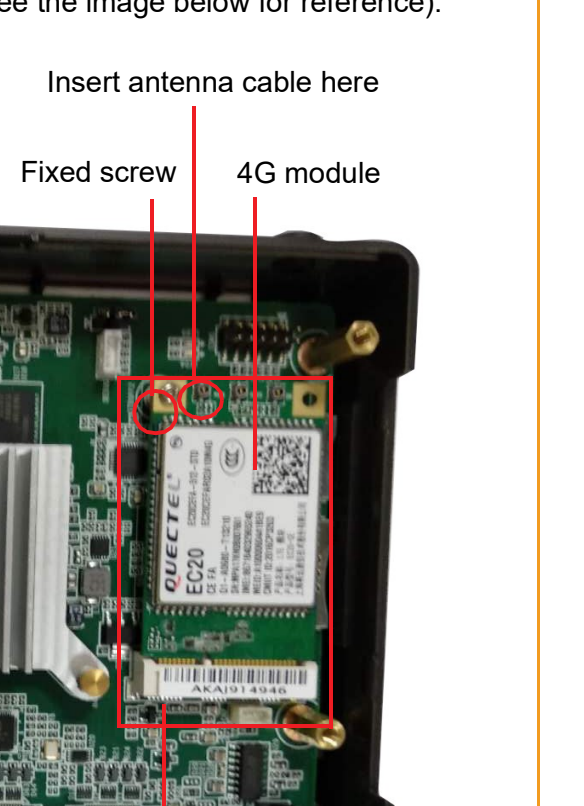

Step 4. Insert an antenna cable into the module (see the image below for reference).

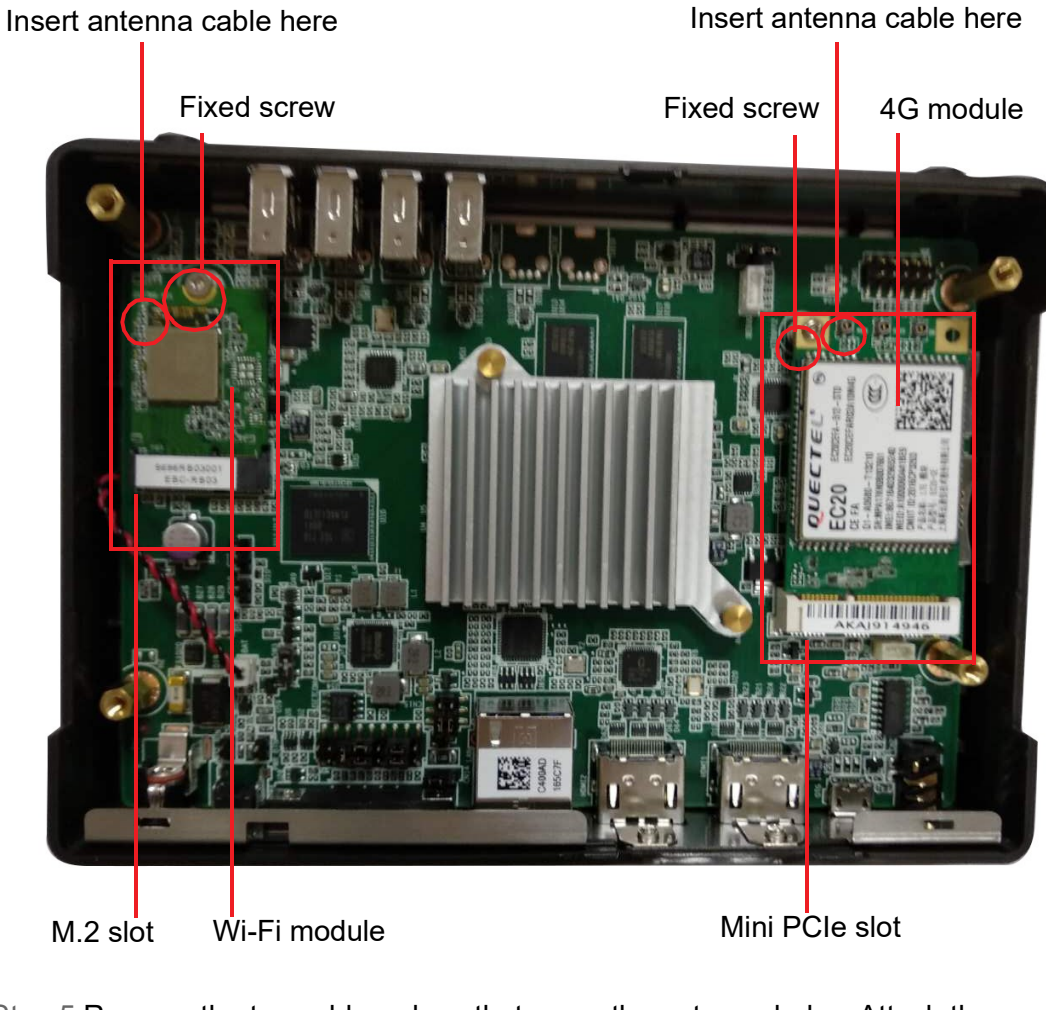

Step 5. Remove the two rubber plugs that cover the antenna holes. Attach the antenna connectors.

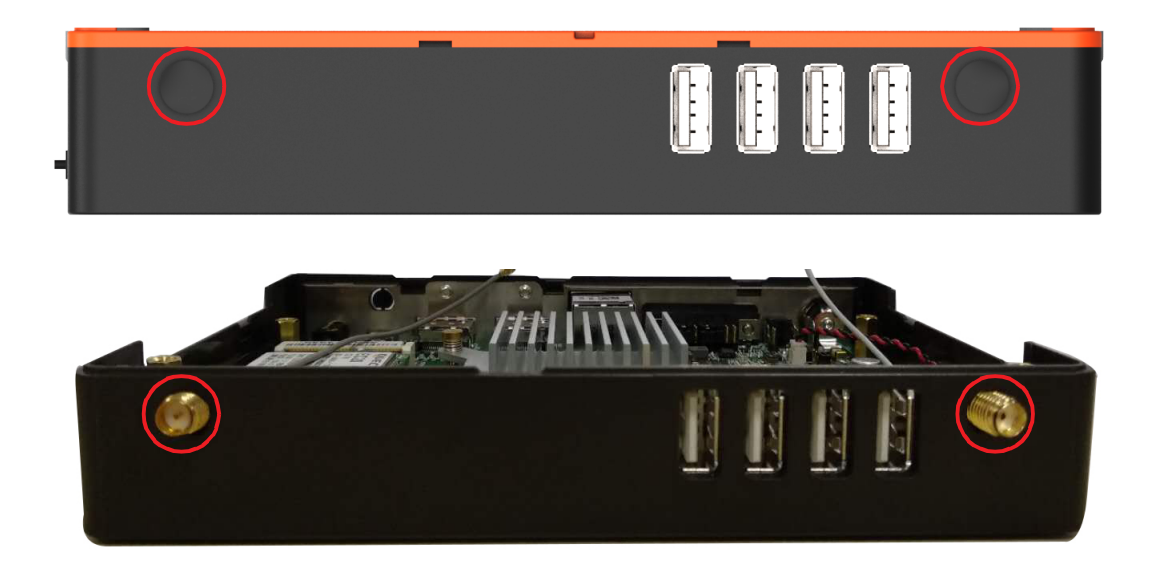

#### Step 6.Attach the antennas to the antenna connectors

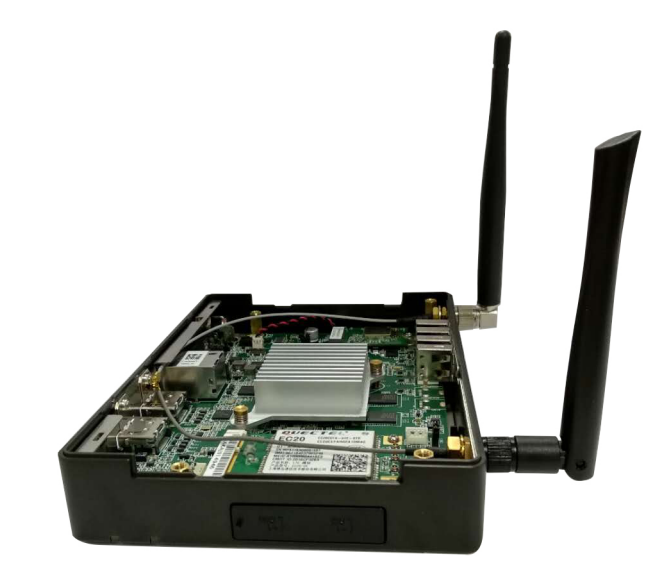

Step 7.Replace the bracket and orange rear cover and secure in place.

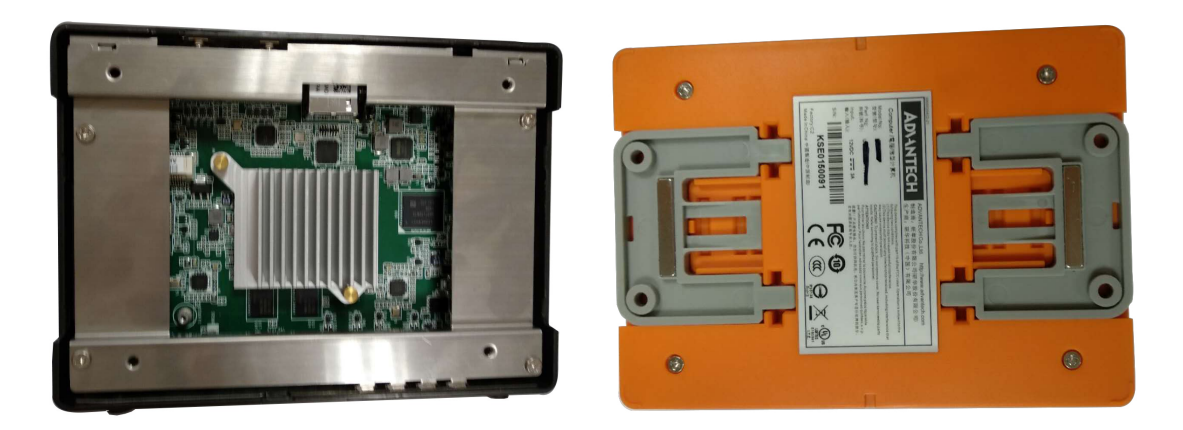

# 2.5 Jumper Settings

### 2.5.1 Jumper Description

Users can configure USM-110 according to their specific application requirements by setting jumpers. A jumper is the simplest type of electrical switch and consists of two metal pins and a small metal clip (typically protected by a plastic cover) that slides over the pins to connect them. To close a jumper, connect the pins with the clip. To open a jumper, simply remove the clip. Some jumpers have three pins, labeled 1, 2, and 3. With this type of jumper, connect either Pins 1 and 2, or Pins 2 and 3.

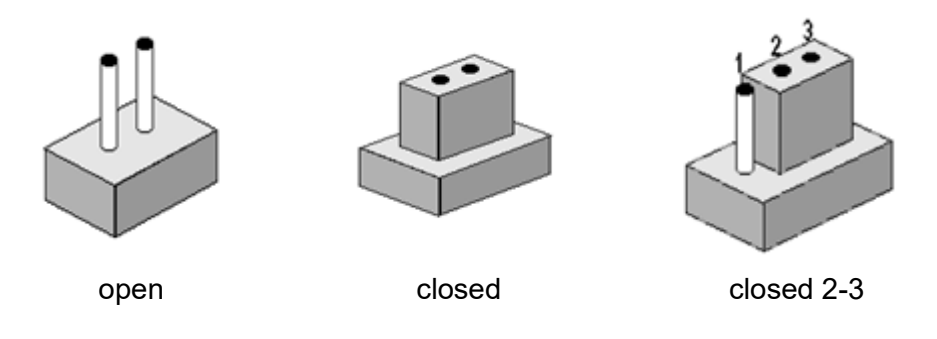

The jumper settings are schematically depicted below.

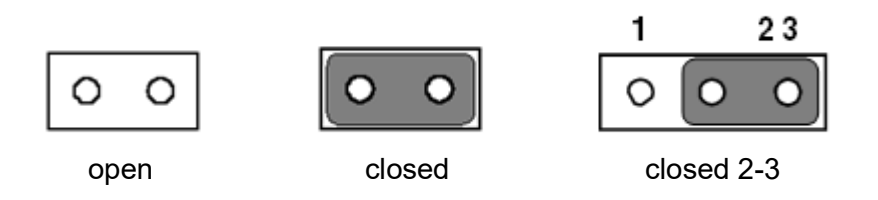

A pair of needle-nose pliers may be helpful when working with jumpers. If you have any concerns regarding the optimum hardware configuration for your application, contact your local distributor or sales representative before making any changes.

### 2.5.2 Jumper and Connector Locations

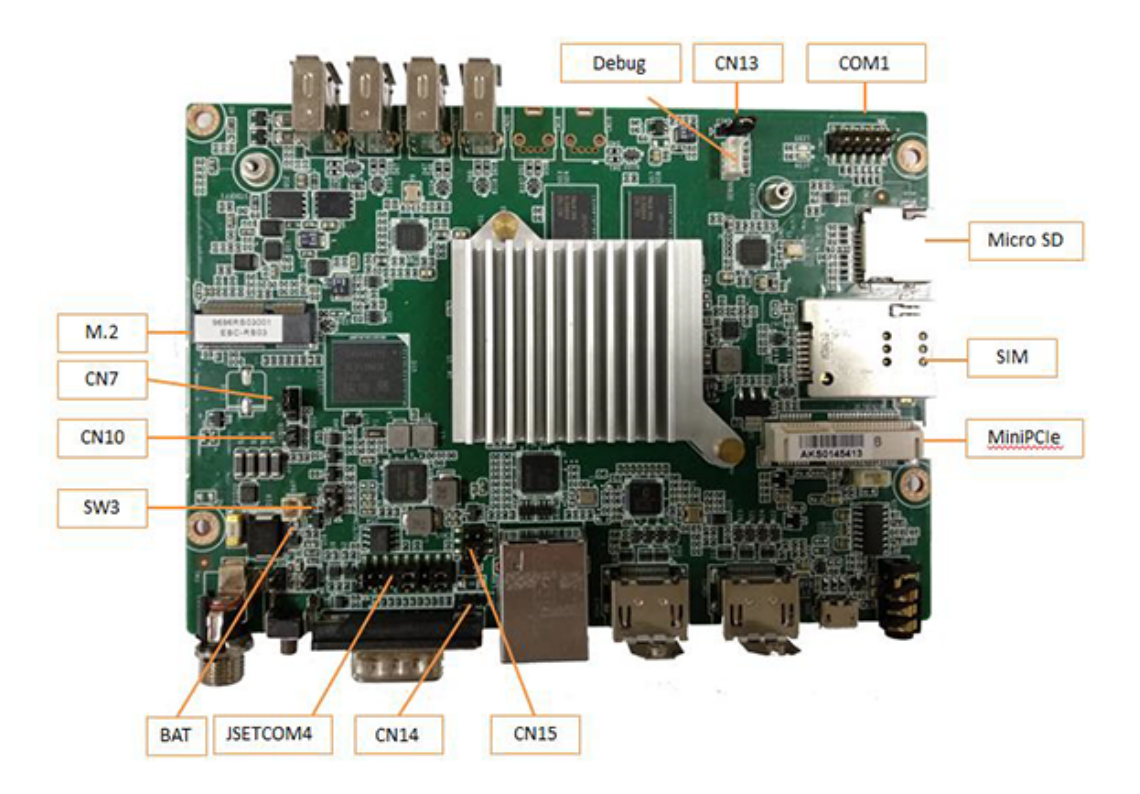

### 2.5.3 Jumper List

| Table 2.1: Jumper Lists |                                      |  |
|-------------------------|--------------------------------------|--|
| SW3                     | AT & ATX Mode Switch                 |  |
| CN7                     | MASKROM Mode Select                  |  |
| CN13                    | COM2&Console Select                  |  |
| CN14                    | COM4 RS232/RS422/RS485 Mode Select 1 |  |
| CN15                    | COM4 RS485/RS422 Impedance Select    |  |
| JSETCOM4                | COM4 RS232/RS422/RS485 Mode Select 2 |  |

### 2.5.4 Jumper Settings

| Table 2.2: SW3: AT & ATX Mode Switch |                                    |  |
|--------------------------------------|------------------------------------|--|
| Setting                              | Function                           |  |
| (1-2)                                | ATX Mode (default A201-01 version) |  |
| (2-2)                                | Floating                           |  |
| (2-3)                                | AT Mode (default A101-01 version)  |  |

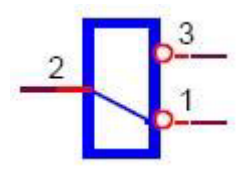

| Table 2.3: CN7: MASKROM Mode Select |                       |  |
|-------------------------------------|-----------------------|--|
| Setting                             | Function              |  |
| (1-2)                               | Disable eMMC          |  |
| (2-3)                               | Enable eMMC (default) |  |

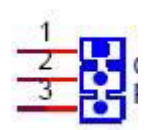

| Table 2.4: CN13: COM2 & Console Select |                   |  |  |
|----------------------------------------|-------------------|--|--|
| Setting                                | Function          |  |  |
| (1-2)                                  | COM2              |  |  |
| (2-3)                                  | Console (default) |  |  |

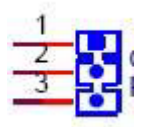

| Table 2.5: CN14: COM4 RS-232/422/485 Mode Select 1 |                           |  |
|----------------------------------------------------|---------------------------|--|
| Setting                                            | Function                  |  |
| (1-2)                                              | RS-232/422 Mode (default) |  |
| (2-3)                                              | RS-485 Mode               |  |

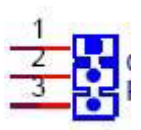

### Table 2.6: CN15: COM4 RS-485/422 Impedance Select

| Setting     | Function                       |
|-------------|--------------------------------|
| (1-3)       | RS-485 Impedance Off (default) |
| (3-5)       | RS-485 Impedance On            |
| (1-3)&(2-4) | RS-422 Impedance Off (default) |
| (3-5)&(4-6) | RS-422 Impedance On            |

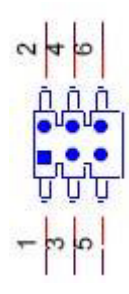

| Table 2.7: JSETCOM4 COM4 RS-232/42   | 2/485 Mode Select 2   |
|--------------------------------------|-----------------------|
| Setting                              | Function              |
| (5-6) (7-9) (8-10) (13-15) (14-16)   | RS-232 Mode (default) |
| (3-4) (9-11) (10-12) (15-17) (16-18) | RS-422 Mode           |
| (1-2) (9-11) (10-12) (15-17) (16-18) | RS-485 Mode           |

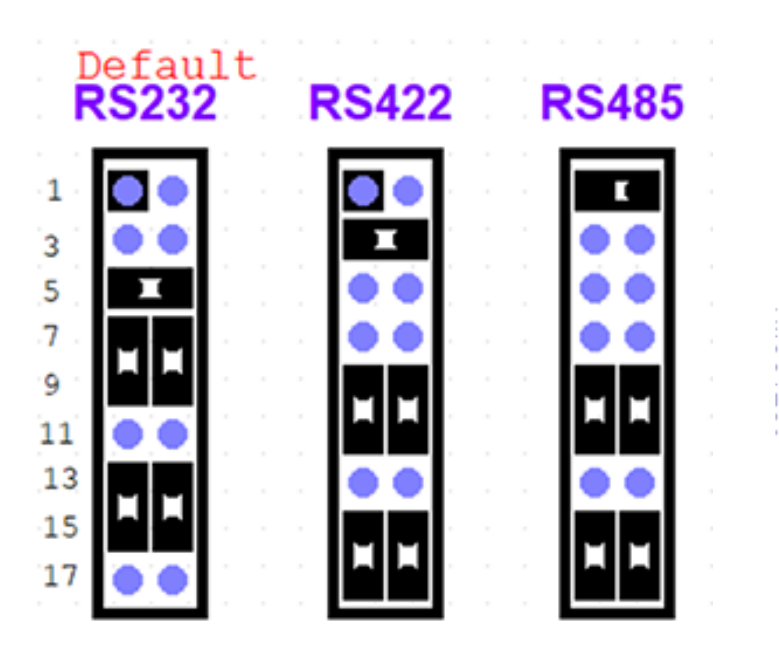

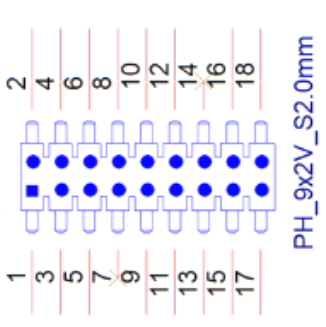

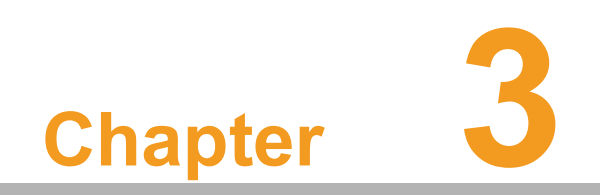

Software

## 3.1 Operating System Updates

The USM-110 ultra-compact digital signage player is pre-installed with the latest OS version. However, users may wish to update or change the OS. This chapter explains the procedures for OS installation and upgrade.

| N | ote! |
|---|------|
|   |      |

Some distributors and system integrators may have pre-installed system software prior to shipment. Check with your sales representative for further information.

### 3.1.1 Update via USB (Recommended)

The OS can be updated via USB. After powering on the device, insert a USB flash drive loaded with the OS update package into a USB 2.0 port. The opening screen of the setup/installation utility should appear automatically. Simply follow the onscreen instructions to update the OS.

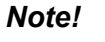

1. The name of the image package file must be "update.zip" (rename the file if necessary). Do not unzip the .zip file.

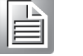

2. This update method can only be used for updating images based on the same OS version (e.g., updating image V2200 to V2400 on same Android 6.0 OS).

Step 1.Click "install" to install the update package.

| 🔔 Firmware Updating                                    |                                                                   |  |
|--------------------------------------------------------|-------------------------------------------------------------------|--|
| A update package file is fou<br>update.zip'. Would you | ind : '/mnt/media_rw/0013-34AF/<br>u like to install the package? |  |
| Cancel                                                 | Install                                                           |  |
|                                                        |                                                                   |  |
| 112235                                                 | PLOB                                                              |  |
|                                                        |                                                                   |  |

Checking the package! The Device is going to reboot...Do NOT remove SD card from the device!

Step 2.Click "Yes" to delete the update package from the USB flash drive. Click "No" to retain the update package for future use.

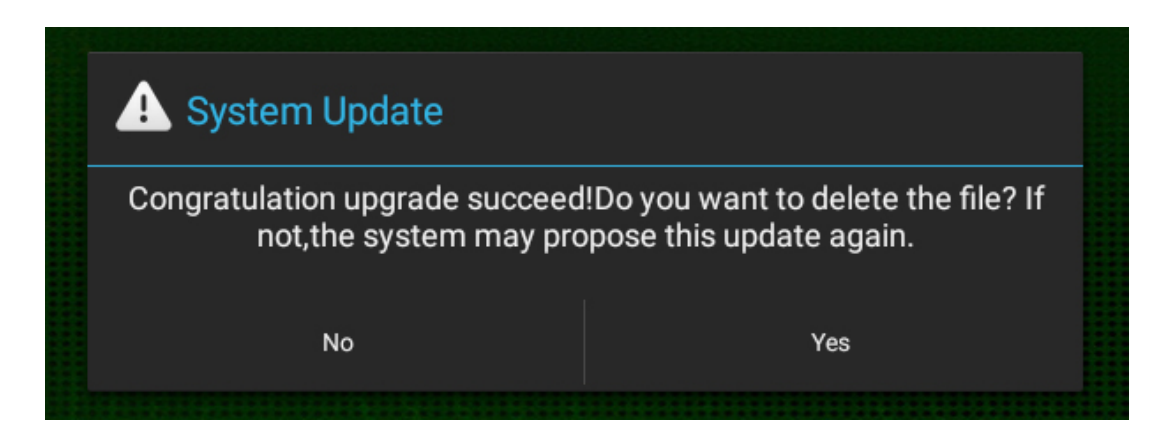

### 3.1.2 Firmware Update via SD Card

#### Preparation

- One computer equipped with Windows OS
- One micro SD card (at least 4 GB storage)
- Download "SD\_Firmware\_Tool.\_v1.46" from the Advantech website

#### 3.1.2.1 SD Card Configuration

- Step 1.Execute "SD\_Firmware\_Tool.\_v1.46\SD\_Firmware\_Tool.exe"
- Step 2.Insert the SD card into the device and configure the firmware tool as explained below:
  - Item 1. Select "SDHC card"
  - Item 2. Select "Upgrade firmware"
  - Item 3. Select the "update.img" file
- Step 3.Click "Create"

| r        | 👬 Rockchip Create Upgrade Disk Tool v1.46 |
|----------|-------------------------------------------|
| Item 1 — | First:Choose removable disk SDBoot:2.12   |
|          | Second:Choose function mode               |
| Item 2   | Upgrade Firmware PCBATest SD Boot         |
|          | Third:Choose firmware                     |
| Item 3 — | Firmware                                  |
|          | Fourth:Choose demo(Option)                |
|          | Demo                                      |
|          | Create                                    |
|          | Restore                                   |

Step 4.A pop-up dialog window will appear, select "yes".

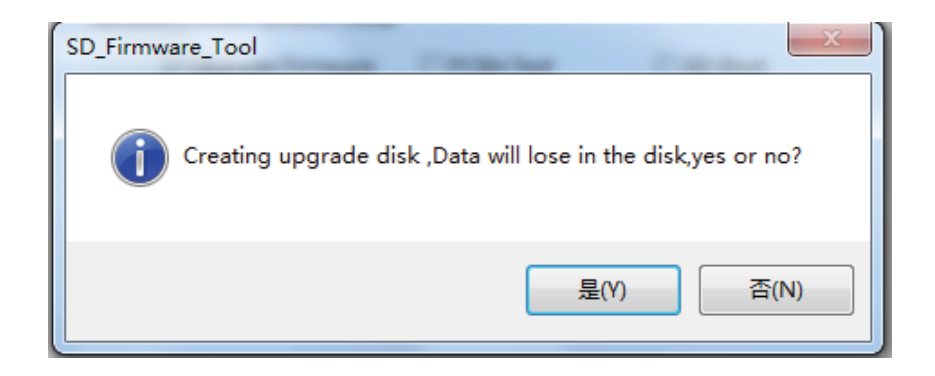

Step 5.Another pop-up dialog window will appear, click the "确定" button.

| SD_Firm | ware_Tool            | x )    |
|---------|----------------------|--------|
| 1       | Creating upgrade dis | sk ok. |
|         |                      | 确定     |

#### 3.1.2.2 Device Image Update

Insert the SD card into the USM-110 SD slot and power on the device. Follow the instructions provided on screen to complete the update process. Upon completion, remove the SD card and restart the device.

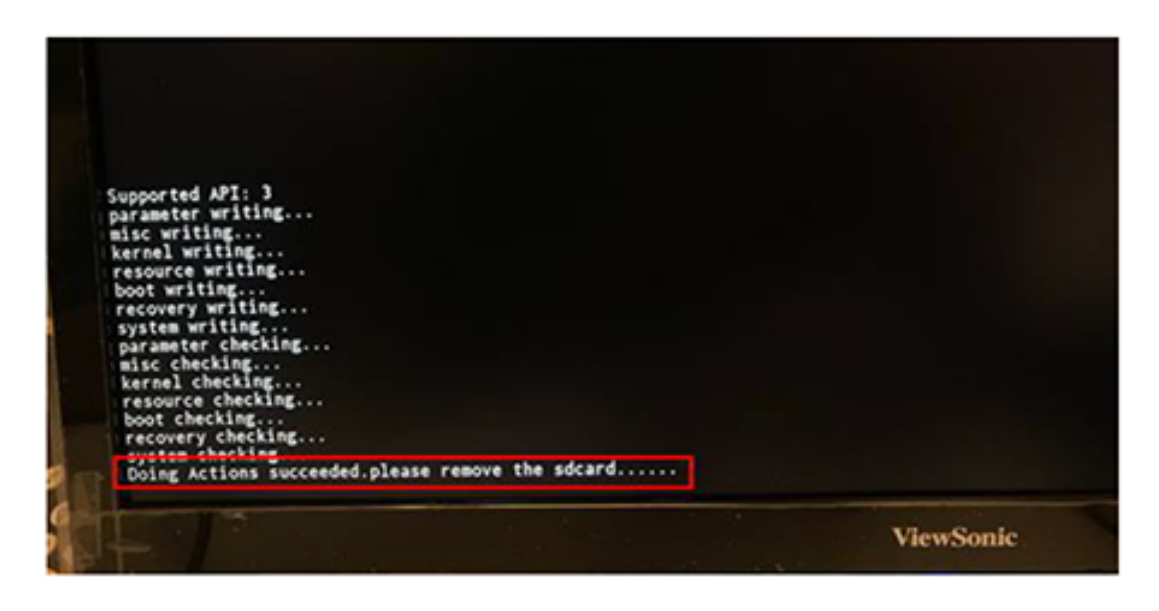

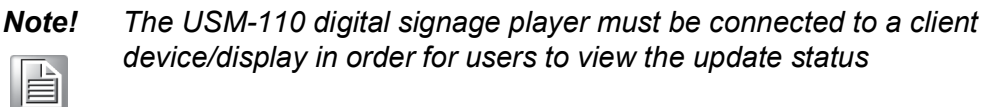

# 3.2 Operating System Change (Via OTG)

To change the system OS from Linux to Android or from one version to another (i.e., Android 6.1 to Android 8.1), the OTG method must be used to burn the image in order to rewrite all DDR and eMMC memory.

### 3.2.1 Preparation

 One device equipped with a Windows OS - either XP, Windows 7 (32/64 bit), or Windows 8 (32/64 bit)

### 3.2.2 Driver Installation

Double click on the "DriverInstall.exe" file to install the driver on the Windows-based device (file path: DriverAssistant\_v4.5\DriverAssistant\_v4.5). Click "Install Driver" for driver installation. After successful installation, an "Install driver ok" message will appear onscreen.

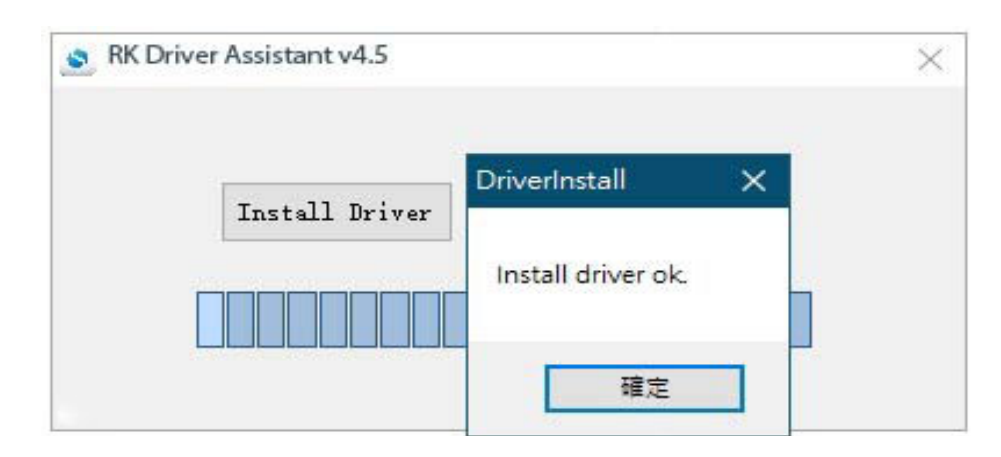

### 3.2.3 Version Upgrade

- 1. Remove the rear cover and shell bracket by unscrewing the four affixing screws.
- 2. Configure the CN7 jumper by connecting Pins 1 and 2 instead of the default position of Pins 2 and 3 (refer to the red arrow in Figure 3.1).
- 3. Power on the USM-110 digital signage player and connect it to a client device via OTG.

| Table 3.1: CN7: MASKROM Mode Select |                       |  |
|-------------------------------------|-----------------------|--|
| Setting                             | Function              |  |
| (1-2)                               | Disable eMMC          |  |
| (2-3)                               | Enable eMMC (default) |  |

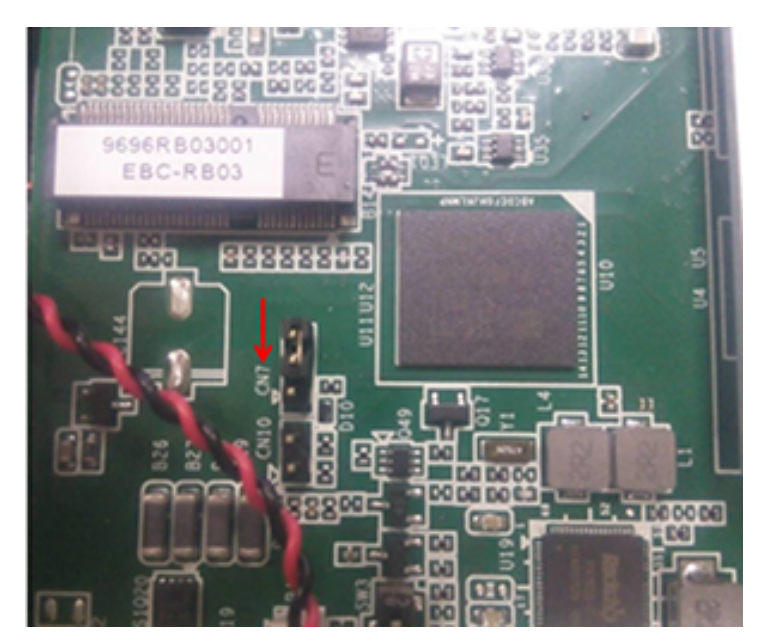

Figure 3.1 USM-110 Mainboard

**Note!** 1. The OTG cable must have a 5.8 mm jack connector.

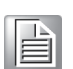

2. The OTG cable must feature an ID pin (to facilitate data transfers).

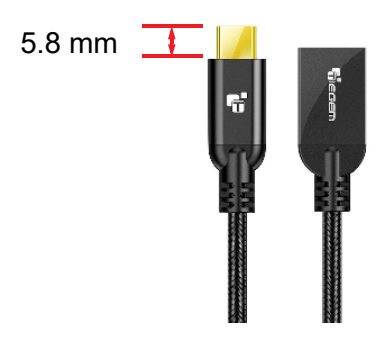

4. Execute the burn tool file "AndroidTool\_Release\_v2.33\AndroidTool.exe". When the user interface reports that a MASKROM device has been located, the CN7 jumper must be configured as 2-3.

| 1 F  | _   | Madress    | Nane      | Path                             |  |
|------|-----|------------|-----------|----------------------------------|--|
|      | ~   | 0x00000000 | Loader    | \rockdev\RE3288UbootLoader_V2.30 |  |
| 2 1  | ~   | 0x00000000 | Parameter | \rockdev\parameter.txt           |  |
| 3 Г  |     | 0x00002000 | uboot     | \rockdev\uboot. img              |  |
| 4 1  | ~   | 0x00004000 | Misc      | \rockdev\Image\misc. ing         |  |
| 5 1  | ~   | 0x00006000 | Resource  | \rockdev\Image\resource. ing     |  |
| 8 1  | ~   | 0x0000E000 | Kernel    | \rockdev\Image\kernel.img        |  |
| 7 5  | ~   | 0x00016000 | Boot      | \rockdev\Image\boot. ing         |  |
| 8 1  | ~   | 0x00026000 | Recovery  | \rockdev\Image\recovery. ing     |  |
| 9 1  | ~   | 0x00092000 | System    | \rockdev\Image\system.img        |  |
| 10 [ |     | 0x003BA000 | Userdata  | \rockdev\Image\data ing          |  |
| 11   | - 1 | 0~00036000 | Reelmon   | 16 29                            |  |

5. Click "Run". The status of the burn process will be displayed in the right frame of the user interface. After image burning is complete, the user interface will report "found one loader device".

| en l     | bei  | Inage Upgrade | Firmware A | dvanced Function                     | Download Boot Start       |  |
|----------|------|---------------|------------|--------------------------------------|---------------------------|--|
| _        | _    |               |            |                                      | Download Boot Success     |  |
|          |      | 1.00          |            | 12.03                                | Wait For Maskron Start    |  |
|          | -    | Address       | Nana       | Path                                 | Tast For Masgrom Success  |  |
|          |      | 0x00000000    | Londer     | P:\DeiduFunDevnLoed\ALV2500_use_110  | Test Device Start         |  |
| <u> </u> | 1    | 0x00000000    | Faraneter  | \rockdev\parameter.txt               | Check Chip Start          |  |
| 5        | 5    | 0x00002000    | ubcot      | trockdev/uboot.ing                   | Check Chip Success        |  |
| 1        | 1    | 0x00004000    | Hise       | D:\BaiduFunDownload\AIV2500_uss_110  | Get FlathInfo Start       |  |
| 5        | 2    | 0%00006000    | Resource   | D: \BaiduFunDownload\AIV2500_uss_110 | Get FlashInfo Success     |  |
| 2        | 1    | 0%00008000    | Kernel     | D:\EatduFunDownLoad\AIV2500_uum_110  | Prepare IDB Start         |  |
|          | 1    | 0x00016000    | Boot       | D:\BaiduFunDownload\AIV2500_uss_110  | Prepare IDB Success       |  |
| 3        | ~    | 0x00026000    | Recovery   | D:\BaiduFunDownload\AIV2500_uss_110  | Download IDB Start        |  |
| 9        | 1    | 0x00092000    | System     | D: \BaiduFunDownload\AIV2500_uss_110 | Download IDB Success      |  |
| 10       | Ŀ    | 0x0038A000    | Userdata   | \rockdev\Inage\data ing              | Reset Device Start        |  |
| 11       | 0    | 0x00036000    | Backup     |                                      | Reset Device Success      |  |
|          | L    |               |            |                                      | Wait For Loader Start     |  |
|          |      |               |            |                                      | Wait For Loader Success   |  |
|          |      |               |            |                                      | Test Device Start         |  |
| 0.3      | forl | Ar 2 30       |            |                                      | Test Device Success       |  |
| ~        |      |               | Run        | Switch LowerFormat Clear             | DownLoad Faraneter (100k) |  |
|          |      |               |            |                                      | Developed aires (1006)    |  |
|          |      |               |            |                                      | DOWDLONG BISC (LUCH)      |  |

## 3.3 System Development

This chapter introduces the USM-110 software development process to allow users to develop unique application(s).

Because USM-110 is designed to support a Linux host, developing on a Windows/ Android-based PC may result in compatibility issues. Currently, the officially supported host OS version is Ubuntu 14.04 LTS (64 bit).

We strongly recommend installing Ubuntu 14.04 LTS (64 bit) on your host PC before beginning USM-110 evaluation/development.

### 3.3.1 Build Environment Setup

All instructions in this guide are based on the Ubuntu 14.04 LTS (64 bit) OS.

Ubuntu 14.04 LTS (64 bit) must be installed in advance with at least 4 GB DRAM. After installation, log into the system and perform following:

#### 3.3.1.1 Install Docker

To use Docker for development it must be installed on your platform. Refer to the Docker Installation Guide for reference. Docker can be installed on Linux, Cloud, Windows, and OS X. Generally, we recommend installing on Ubuntu.

#### 3.3.1.2 Get Base Image

Use docker pull <IMAGE REPOSITORY> to obtain the images provided in the image list.

# docker pull advrisc/u14.04-rk3288abv1

#### 3.3.1.3 Obtain Android Source Code

Related version information:

- Android 6.0.1
- Kernel 3.10.0
- U-Boot 2014-10

Obtain the source code from your sales representative or Advantech technical support, then pull down the Android source tree to your working directory.

#### 3.3.1.4 Building Android 6.0.1 image

#### Start Docker Container

# docker run -it --name android6.0-build -v /home/adv/myandroid:/home/adv/android6.0:rw advrisc/u14.04-rk3288abv1 /bin/bash

#### **Build Instructions**

Set the \$JAVA\_HOME environment variable

Set the \$JAVA\_HOME environment

Set up the environment for building. This only configures the current terminal.

\$ source build/envsetup.sh

Execute the Android launch command. In this example, the setup is for the production image of the Advantech RISC platform device with user debug type. If your device is RSB4680, the system will send the command "launch rsb4680-userdebug".

\$ launch \$PRODUCT-userdebug

#### To build boot loader

Perform the following command in the terminal console

\$ cd u-boot/ \$ make rk3288\_rsb4680a3\_2G\_defconfig \$ make -j4

The one file, RK3288UbootLoader\_V2.30.10.bin, will be located in directory

#### To build kernel image

Perform the following command in the terminal console

\$ cd kernel/
\$ make rk3288\_adv\_defconfig
\$ make -j4 rk3288-rsb4680-a3.img

#### To build system image

Perform the following command in the terminal console

\$ make -j4 \$./mkimage.sh

All android images will be generated in the rockdev/Image-rsb4680/ folder

#### 3.3.1.5 Problems and Solutions

1. Compiled kernel

/bin/sh: 1: /home/zengwei/android\_rk3288\_androi6.0/kernel/scripts/gcc-wrapper.py: Permission denied make[1]: \*\*\* [kernel/bounds.s] Error 126 make: \*\*\* [prepare0] Error 2 make: \*\*\* Waiting for unfinished jobs.... HOSTCC scripts/dtc/dtc-parser.tab.o HOSTLD scripts/dtc/dtc make: \*\*\* [scripts] Error 2 **Solution** \$ chmod 555 kernel/scripts/gcc-wrapper.py

Compiled android? Please copy this file before compiling

\$ cp .repo/manifests/default.xml manifest.xml

### 3.3.2 UART

Users can access the Android/Linux UART serial ports via tty-devices. The tty-devices have different names depending on the UART driver on different boards.

RS-485 uses half-duplex communication, which means that one medium is used for transmitting and receiving data. Therefore, the RS-485 transceiver transmit mode must be controlled. Typically, the UART RTS signal is used to switch the transmitter on and off.

| COM Name | Device Node | Remark             |
|----------|-------------|--------------------|
| UART0    | /dev/ttyS0  | for BT data        |
| COM1     | /dev/ttyS1  |                    |
| COM2     | /dev/ttyS2  | Debug port/RS232   |
| COM3     | /dev/ttyS3  |                    |
| COM4     | /dev/ttyS4  | Support RS-485/422 |

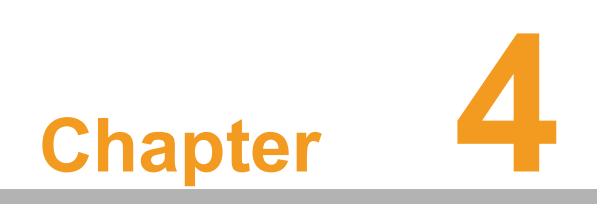

System Setup

# 4.1 APK Installation

Step 1.Navigate to the USM-110 program menu and click on the "Apkinstaller" icon.

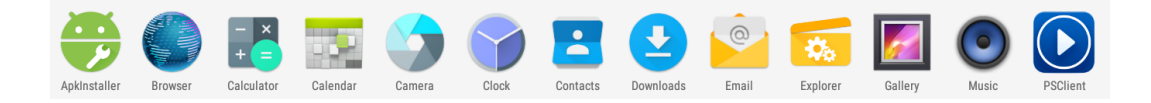

#### Step 2. Choose the "Install" option.

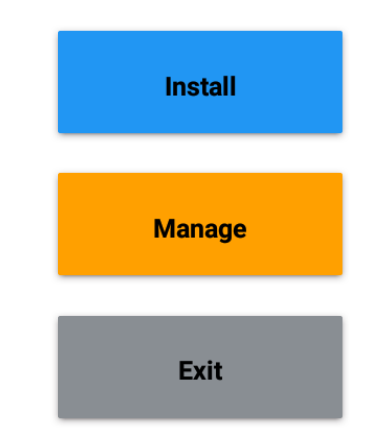

Step 3. Select the storage disc where the APK is located.

| Install         |       |           |
|-----------------|-------|-----------|
| Path: /         |       |           |
| Internal Memory | There | e is no a |
| TF Card         |       |           |
| SB Memory       |       |           |
|                 |       |           |

Step 4.Select the APK that you want to install.

| Path: USB Memory/storage/0013-34AF |                                             |
|------------------------------------|---------------------------------------------|
|                                    | Directory: USB Memory/storage/0013-34AF     |
|                                    | PSService_181108_1.8.8.0_signed_release.apk |
|                                    | PSClient_181108_1.8.8.0_signed_release.apk  |

ľ

Step 5.Click "Install".

| Do you want to install this appl | ication? It does not require any |  |
|----------------------------------|----------------------------------|--|
| special access.                  |                                  |  |
|                                  |                                  |  |
|                                  |                                  |  |
|                                  |                                  |  |
|                                  |                                  |  |
|                                  |                                  |  |
|                                  |                                  |  |
|                                  |                                  |  |
|                                  |                                  |  |
|                                  |                                  |  |
|                                  |                                  |  |
|                                  |                                  |  |
|                                  |                                  |  |
|                                  |                                  |  |
|                                  |                                  |  |
|                                  |                                  |  |
|                                  |                                  |  |
|                                  |                                  |  |

Step 6.Click "Done" to complete the APK installation.

| PSService       |  |
|-----------------|--|
| ✓App installed. |  |
|                 |  |
|                 |  |
|                 |  |

# 4.2 APK Uninstall/Removal

Step 1.In the program menu, click the "Settings" icon to access the system settings functions.

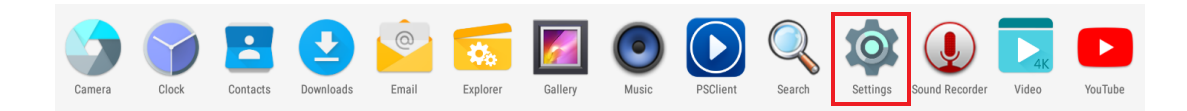

Step 2.Click on the "Apps" item, and select the APK to remove from the app list.

| ettings |               |
|---------|---------------|
| Wirele  | ss & networks |
| •       | Wi-Fi         |
| 0       | Data usage    |
| Device  |               |
| Ф       | Display       |
| ۲       | Apps          |
|         | Memory        |
| ល       | HDMI          |
| Person  | al            |
| •       | Location      |

Step 3.Click the "Uninstall" button to initiate the uninstall process.

| App info                          |                  |            |
|-----------------------------------|------------------|------------|
|                                   | Version 1.8.8.0  |            |
|                                   | UNINSTALL        | FORCE STOP |
|                                   |                  |            |
| Storage<br>10.98 MB used in       | Internal storage |            |
| Data usage<br>No data used        |                  |            |
| Permissions<br>Storage            |                  |            |
| Notifications<br>Normal           |                  |            |
| Open by defaul<br>No defaults set | t                |            |

Chapter 4 System Setup

Step 4.Select "OK" to begin uninstalling.

| PSClient<br>version 1.8.8.0 |                                    |   |          |           |
|-----------------------------|------------------------------------|---|----------|-----------|
| UNINSTA                     | LL                                 |   | FO       | DRCE STOP |
|                             |                                    |   |          |           |
| in Internal storage         |                                    |   |          |           |
|                             |                                    |   |          |           |
|                             | <b>O</b> PSClient                  |   |          |           |
|                             | Do you want to uninstall this app? |   |          |           |
|                             |                                    | C | ANCEL OK |           |
| ult                         |                                    |   |          |           |
|                             |                                    |   |          |           |

# 4.3 System Settings

### 4.3.1 Screen Rotate

Step 1.In the program menu, click the "Settings" icon to access the system settings functions.

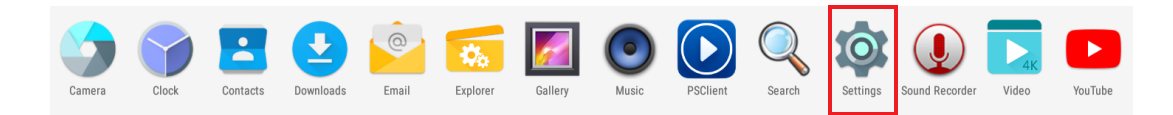

Step 2.Click on the "Display" item.

| Settings | S              |
|----------|----------------|
| Wirele   | ess & networks |
| •        | Wi-Fi          |
| 0        | Data usage     |
| Devic    | e              |
| ٩        | Display        |
| ۲        | Apps           |
|          | Memory         |
| ល        | HDMI           |
| Perso    | nai            |
| •        | Location       |

Step 3.Select the "Screen rotation" function.

| Display                                                                                  |
|------------------------------------------------------------------------------------------|
| Brightness level                                                                         |
| Wallpaper                                                                                |
| Sleep<br>Never                                                                           |
| Press power button twice for camera<br>Quickly open camera without unlocking your screen |
| Daydream                                                                                 |
| Font size<br>Normal                                                                      |
| When device is rotated<br>Rotate the contents of the screen                              |
| Cast                                                                                     |
| Content Adaptive Brightness Control                                                      |
| Screen rotation                                                                          |

Step 4. Choose the desired rotation degree.

| ÷                   | clik to set screen rotation |
|---------------------|-----------------------------|
|                     |                             |
| rotatio<br>set rota | n_0<br>ation 0              |
| rotatio<br>set rota | n_90<br>ation 90            |
| rotatio<br>set rota | on_180<br>ation 180         |
| rotatio<br>set rota | <b>n_270</b><br>ation 270   |
|                     |                             |

### 4.3.2 RS-232/422/485 Settings

- 1. Remove the USM-110 top cover.
- 2. Locate the COM4 connector.

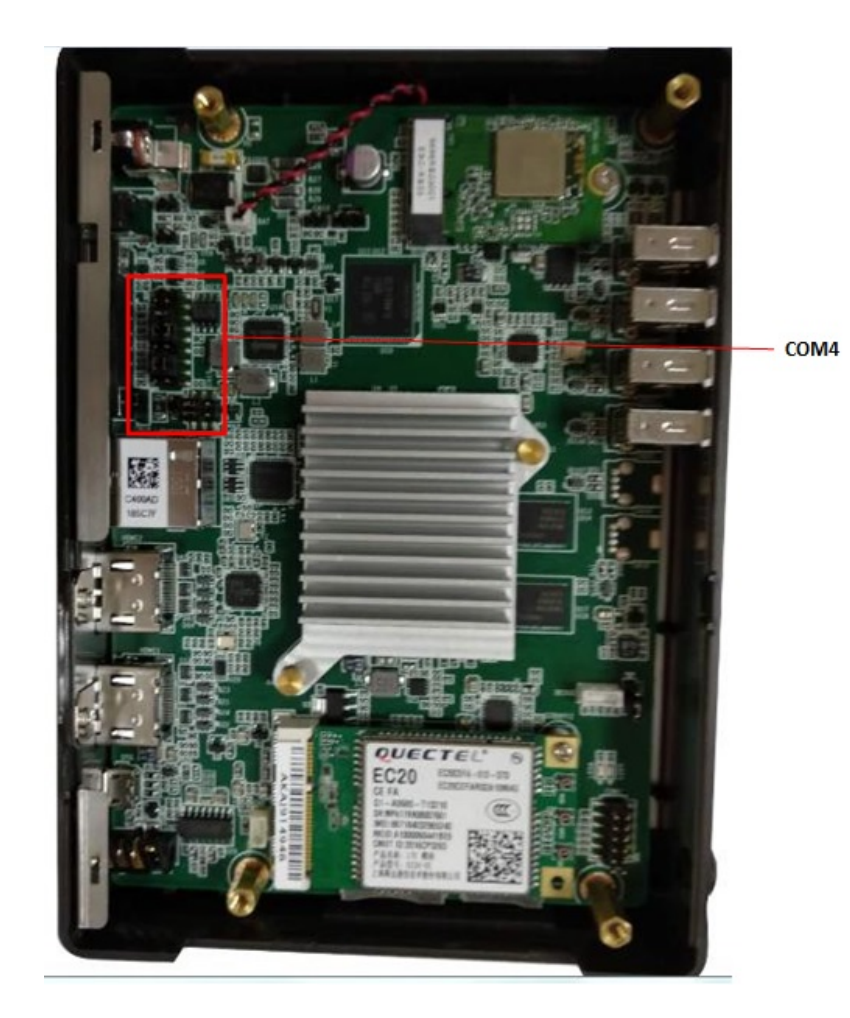

3. Reference Figure 4.1 in the USM-110 user manual (shown below) to configure the RS-232/422/485 jumper settings.

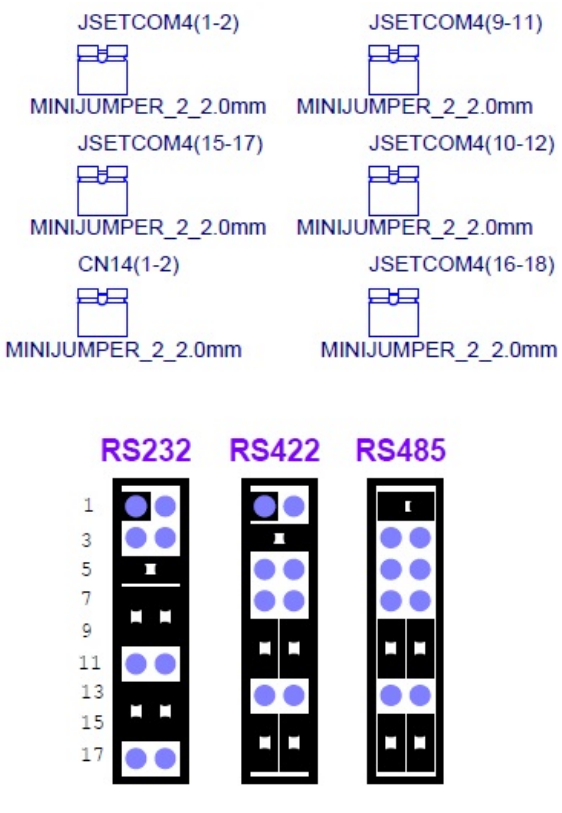

Figure 4.1 RS-232/422/485 Jumper Settings

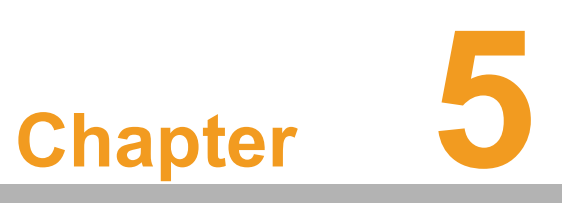

WISE-PaaS/ SignageCMS

# 5.1 WISE-PaaS/SignageCMS Architecture

WISE-PaaS/SignageCMS is a client-server software platform for editing and dispatching digital signage content. The server software must be installed on a Windows OS; however, the client software can be installed on various OS.

To ensure convenient operation, the USM-110 digital signage player is pre-installed with the relevant client software. Advantech's WISE-PaaS/SignageCMS software allows users to connect to the server remotely via any web-based browser (the net-work must be in the same network segment). When connected to the server, users can edit signage content online and dispatch the content to multiple displays. The number of client devices/displays supported by each server depends on the network conditions.

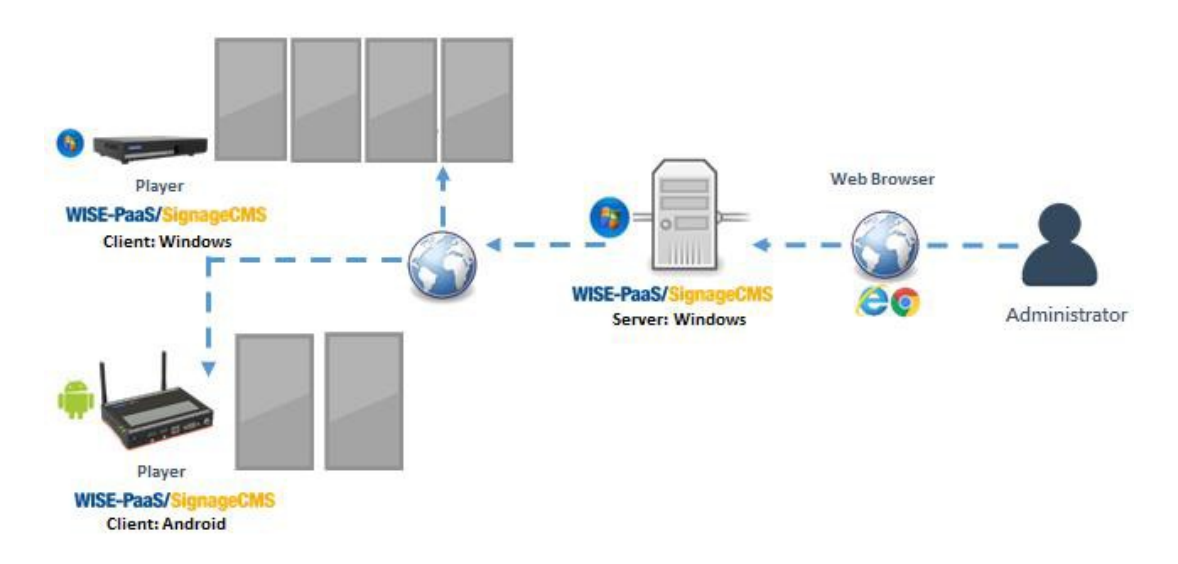

For more detailed information regarding the operation of WISE-PaaS/SignageCMS, download the user manual via the link below. https://support.ushop-plus.com/download

# 5.2 WISE-PaaS/SignageCMS Configuration

#### **Client Configuration**

- 1. Power on the device and ensure network connectivity. Open the PSClient app.
- 2. Navigate the mouse cursor to the left of the screen to access the Client Setup menu (as shown in Figure 5.1).

| WISE-Pa<br>APP Ver<br>Launch:<br>Client: C<br>License:<br>Status:<br>Deliver: S<br>Server: 1<br>MQTT: C<br>Schedul | aaS/SignageCMS Client<br>rsion: 1.8.10.4 / 1.8.4 (debug)<br>: 2019/01/25 15:05:49 +0800<br>2400AD165D0D / TMS_USM110<br>: Inactivate (Unknown)<br>IDLE<br>Standby<br>I72.22.20.14:80<br>CONNECTED<br>ing |
|----------------------------------------------------------------------------------------------------|----------------------------------------------------------------------------------------------------|
| Setup                                                                                                    |                                                                                                    |
| 4                                                                                                    | Client setup                                                                                                    |
| 07                                                                                                    | License                                                                                                    |
| ¢]                                                                                                    | Exit                                                                                                    |
|                                                                                                    |                                                                                                    |

Figure 5.1 Client Configuration

#### Client Setup Page (Figure 5.2)

- 3. Input the IP address of the server in the [server] field.
- 4. Make note of the [Client ID] or [Custom ID] (if the "Use Custom ID" checkbox is selected\*).
- 5. Click the "Silent Installation" checkbox to enable automatic updates.

\*The [Client ID] or [Custom ID] is required for the [Client Device] field in the server system settings.

| Client ID                      |
|--------------------------------|
| C400AD165D0D                   |
|                                |
| 🔽 Use Custom ID                |
| TMS_USM110                     |
| Server                         |
| 172.22.20.14                   |
| Port                           |
| 80                             |
| General Setup                  |
| Auto Restart SignageCMS Client |
| Silent Installation            |
| V Device Administration        |

Figure 5.2 Client Setup Page

#### **Server Configuration**

1. Open the server system interface installed on the server device. Select the Client Device option in the dropdown menu, then click the [New] button at the top right corner of the interface (as shown in Figure 5.3).

| WISE-PaaS/SignageCMS | Media     | Program  | Schedule   | 5<br>Script | Dispatch            | System                                                       | A Logout |          |        |
|----------------------|-----------|----------|------------|-------------|---------------------|--------------------------------------------------------------|----------|----------|--------|
| Device Group Device  |           |          |            |             | C<br>Reload Dower O | User<br>Client Device<br>System Setup<br>Playback Statistics | s le     | +<br>New | Remove |
| Status OS Name       | Overall : | Schedule | Dispatch ' | Time        | Final Connection    | N Version                                                    |          | Departme | nt     |

Figure 5.3 Server Configuration

#### **Device Edit Page (Figure 5.4)**

- 2. Input the device name into the [Name] field.
- 3. The [Client ID] field should be based on the client system settings.
  - Option 1. If [Use Custom ID] is selected, input the [Custom ID] value set in the client system.
  - Option 2. If [Use Custom ID] is not selected, input the [Client ID] value set in the client system.
- 4. Click [Save & Exit].

| Device Group                   |                         |                    |
|--------------------------------|-------------------------|--------------------|
| Device Edit                    | Client ID               | Save & Exit Save O |
| Information                    | C400AD165D0D            |                    |
| Name *                         | Use Custom ID           |                    |
| Client ID •                    | TMS_USM110              |                    |
| Client IP                      | Server                  |                    |
| Client volume 50               | 172.22.20.14            |                    |
| Version                        | Port                    |                    |
| Auto shutdown                  | 80                      |                    |
| Nordey Tourier Wednesday Touri | General Setup           |                    |
|                                | Sient Installation      |                    |
| Friday Saturday Sunday         | Z Device Administration |                    |
|                                |                         |                    |

Figure 5.4 Device Edit Page - 1

5. Navigate to the Device page of the interface to access the device list. Check the Status column. A green check (as shown in Figure 5.5) means that the device has been added successfully.

|                                                |        | WIS | E-PaaS/SignageCMS | EE<br>Media   | Program  | C<br>Schedule                        | Script                                                                                                    | Dispatch               | ₿<br>System | ≁ Logout   |
|------------------------------------------------|--------|-----|-------------------|---------------|----------|--------------------------------------|----------------------------------------------------------------------------------------------------|------------------------|-------------|------------|
| evice                                          | Group  | þ   |                   |               |          |                                      |                                                                                                    |                        |             |            |
| Device C U K C U C C C C C C C C C C C C C C C |        |     |                   |               |          |                                      | Ø   +   Image: Base of the second second |                        |             |            |
|                                                | Status | OS  | Name              | Overall :     | Schedule | Dispatch Ti                          | me                                                                                                    | Final Connection       | Version     | Department |
|                                                | ۲      | •   | 昆山 Retail AI      | Retail AI     |          | 2018-08-01<br>16:32:50               |                                                                                                    | 2019-01-28<br>00:12:46 | 1.8.4       | нѕ         |
|                                                | 0      | -   | ICHEN9599         | schedule_test |          | 2018-10-152018-10-1818:12:3021:18:05 |                                                                                                    | 1.8.6.0 HS             |             |            |
|                                                |        |     |                   |               |          |                                      |                                                                                                    |                        |             |            |
|                                                |        |     |                   |               |          |                                      |                                                                                                    |                        |             |            |

Figure 5.5 Device Edit Page - 2

# 5.3 WISE-PaaS/SignageCMS Remarks

The USM-110 device's primary output is HDMI1. HDMI2 is a secondary output. Use of an extension module may be influenced by the following limitations:

- Audio input is only supported on HDMI1.
- Mouse, keyboard, and touch control is only supported on HMDI1.
- The USM-110 device can support dual displays but cannot support the presentation of a single video or image across two displays (as shown in Figure 5.6).

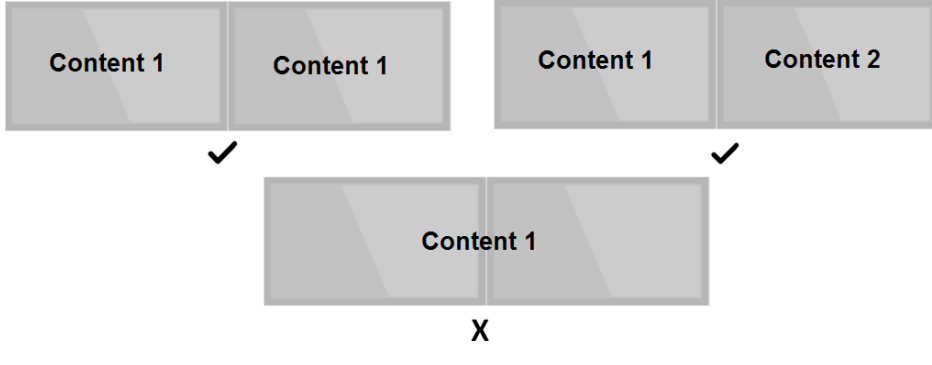

Figure 5.6 Dual Display Support

When using an extension module to support dual displays, locate the display connected to HDMI1 on the left or on top (as shown in Figure 5.7).

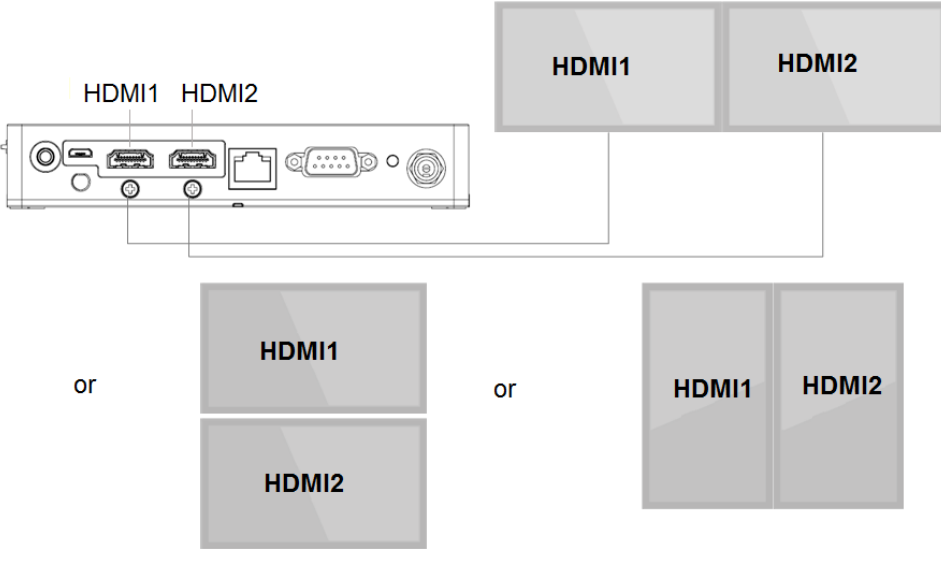

Figure 5.7 HDMI Output Layout

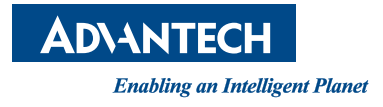

### www.advantech.com

Please verify specifications before quoting. This guide is intended for reference purposes only.

All product specifications are subject to change without notice.

No part of this publication may be reproduced in any form or by any means, such as electronically, by photocopying, recording, or otherwise, without prior written permission from the publisher.

All brand and product names are trademarks or registered trademarks of their respective companies.

© Advantech Co., Ltd. 2021

PWS-430 User Manual